# РУКОВОДСТВО ПО ЭКСПЛУАТАЦИИ

# FS-1040/FS-1041 FS-1060DN/FS-1061DN

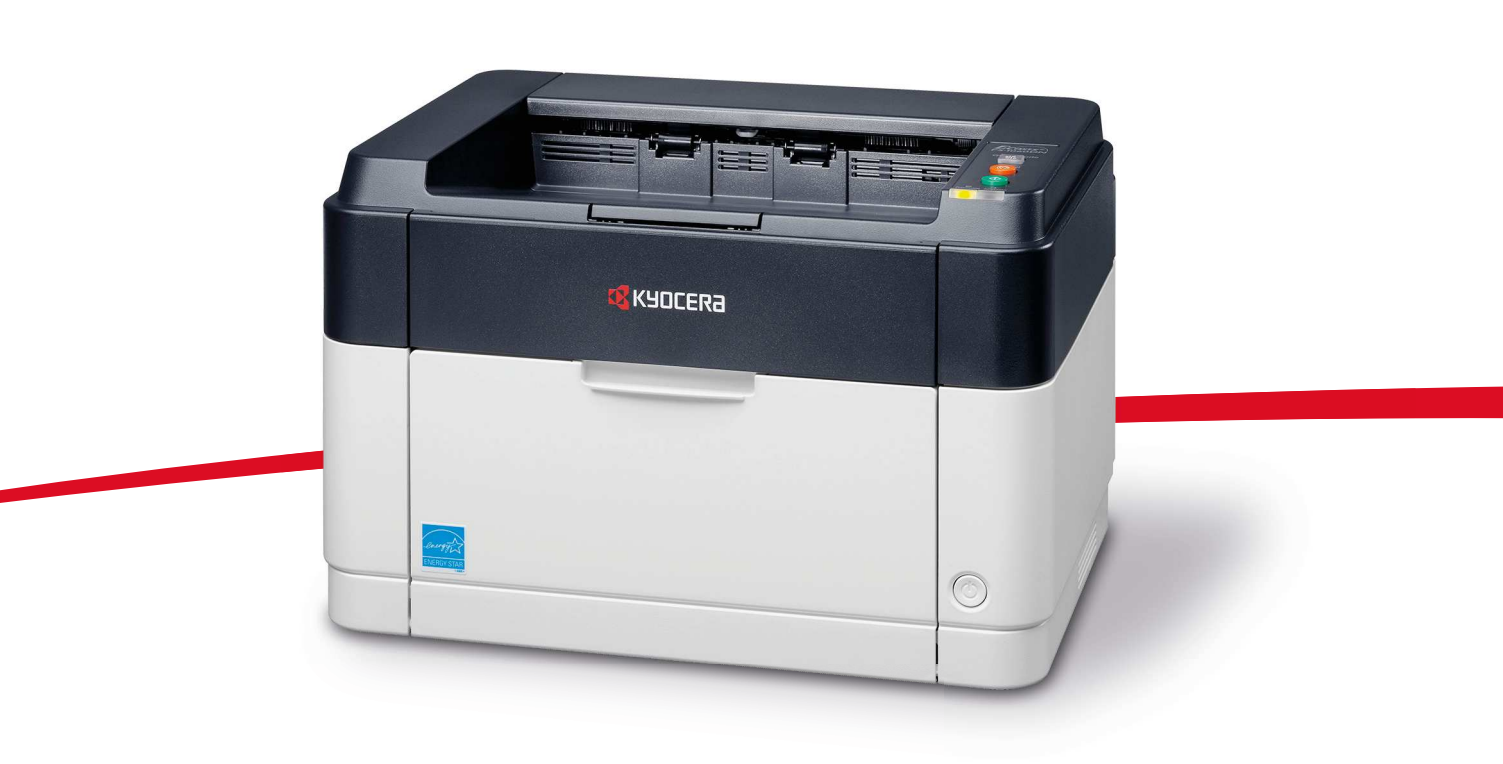

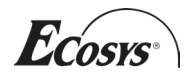

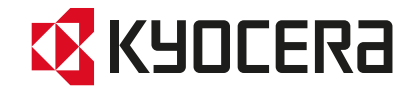

Данное руководство по эксплуатации предназначено для моделей FS-1040, FS-1041, FS-1060DN и FS-1061DN.

Настоящее руководство по эксплуатации содержит сведения по правильной эксплуатации аппарата, выполнению планового обслуживания, а также описание несложных действий по поиску и устранению неполадок с целью поддержания аппарата в исправном состоянии.

Рекомендуется использовать только расходные материалы нашей торговой марки. Мы не несем ответственности за какие-либо повреждения данного аппарата, вызванные использованием расходных материалов сторонних производителей.

Наличие этикетки, изображенной на рисунке, означает, что расходные материалы принадлежат нашей торговой марке.

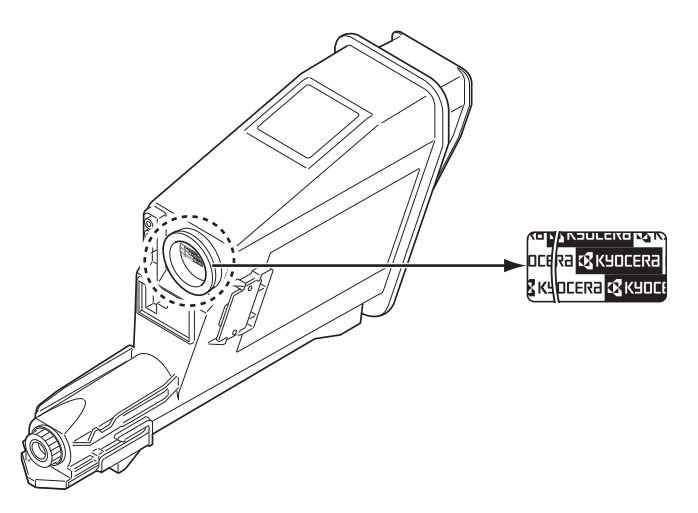

#### Руководства, входящие в комплект поставки

В комплект поставки данного аппарата входят следующие руководства. Обращайтесь к ним по мере необходимости.

| Quick Installation Guide                                    | Описывает процедуры установки аппарата.                                                                                                    |
|-------------------------------------------------------------|----------------------------------------------------------------------------------------------------|
| Safety Guide                                                | Предоставляет информацию по безопасности и предостережения<br>относительно установки и эксплуатации аппарата. Обязательно<br>прочитайте это руководство перед использованием данного<br>аппарата. |
| Safety Guide (FS-1040 / FS-1041 /<br>FS-1060DN / FS-1061DN) | Описывает место для установки аппарата, участки ограниченного<br>доступа и другую информацию. Обязательно прочитайте это<br>руководство перед использованием данного аппарата.                    |

#### Диск Product Library

| Руководство по эксплуатации (данный<br>документ)             | Описывает метод загрузки бумаги, основные процедуры печати, а также поиск и устранение неисправностей.                                                                                      |
|--------------------------------------------------------------|----------------------------------------------------------------------------------------------------|
| KYOCERA Client Tool User Guide<br>(Руководство пользователя) | Описывает использование KYOCERA Client Tool. KYOCERA Client<br>Tool — программное обеспечение, устанавливаемое на компьютере,<br>которое позволяет выполнять настройку параметров аппарата. |
| Printer Driver User Guide (Руководство<br>пользователя)      | Описывает процедуру установки драйвера принтера и и использование функций принтера.                                                                                                    |
| KYOCERA Net Viewer User Guide<br>(Руководство пользователя)  | Описывает мониторинг системы сетевой печати с помощью<br>KYOCERA Net Viewer.                                                                                                    |

# Содержание

| 1 | Компоненты аппарата                                                |      |
|---|--------------------------------------------------------------------|------|
|   | Компоненты передней части принтера                                 | 1-2  |
|   | Компоненты задней части принтера                                   | 1-2  |
|   | Панель управления                                                  | 1-3  |
| 2 | Подключение и печать                                               | 2-1  |
|   | Подключения                                                        |      |
|   | Регулировка высоты                                                 |      |
|   | Установка драйвера принтера                                        |      |
|   | Печать                                                             |      |
|   | KYOCERA Client Tool                                                |      |
|   | Параметры администратора                                           |      |
|   | Удаление программного обеспечения (Windows)                        | 2-16 |
| 3 | Загрузка бумаги                                                    |      |
|   | Общие инструкции                                                   | 3-2  |
|   | Выбор правильной бумаги                                            |      |
|   | Тип бумаги                                                         | 3-9  |
|   | Подготовка бумаги                                                  | 3-10 |
|   | Загрузка бумаги в кассету                                          | 3-10 |
|   | Загрузка бумаги в лоток ручной подачи (только FS-1060DN/FS-1061DN) | 3-13 |
| 4 | Обслуживание                                                       | 4-1  |
|   | Общая информация                                                   | 4-2  |
|   | Замена картриджа с тонером                                         | 4-2  |
|   | Замена комплекта для обслуживания                                  | 4-4  |
|   | Очистка принтера                                                   | 4-5  |
|   | Меню обслуживания                                                  | 4-6  |
|   | Длительное неиспользование и перемещение принтера                  | 4-7  |
| 5 | Устранение неисправностей                                          |      |
|   | Устранение сбоев в работе                                          | 5-2  |
|   | Сообщения об ошибках                                               | 5-7  |
|   | Извлечение застрявшей бумаги                                       |      |
| 6 | Приложение                                                         | 6-1  |
|   | Технические характеристики                                         |      |

ii

# Правовая информация и правила техники безопасности

ВНИМАНИЕ КОРПОРАЦИЯ КУОСЕКА НЕ НЕСЕТ ОТВЕТСТВЕННОСТИ НИ ЗА КАКИЕ ПОВРЕЖДЕНИЯ, ПРИЧИНОЙ КОТОРЫХ СТАЛА НЕПРАВИЛЬНАЯ УСТАНОВКА АППАРАТА.

# Примечание

Информация в данном руководстве может быть изменена без предварительного уведомления. В последующие редакции руководства могут быть добавлены дополнительные страницы. Заранее приносим извинения за возможные технические неточности или типографские ошибки в настоящей редакции руководства.

Корпорация Куосега не несет ответственности ни за какие несчастные случаи, произошедшие в то время, когда пользователь следовал инструкциям, изложенным в данном руководстве. Корпорация Куосега не несет ответственности ни за какие дефекты в микропрограммном обеспечении принтера (содержании его постоянной памяти).

Настоящее руководство, все материалы, приобретаемые или поставляемые с данным аппаратом или связанные с его продажей, защищены авторскими правами. Все права защищены. Копирование или какое-либо иное воспроизведение настоящего руководства полностью или частично, а также любых материалов, являющихся предметом авторского права, без предварительного разрешения корпорации KYOCERA Document Solutions Inc. запрещено. Во всех копиях всего настоящего руководства или какой-либо его части и во всех сопутствующих материалах должны содержаться примечания о защите авторских прав, имеющиеся в оригинальном руководстве.

# Торговые марки

Adobe Acrobat и Flash являются зарегистрированными торговыми знаками Adobe Systems Incorporated.

Macintosh и Mac OS являются торговыми марками Apple Inc., зарегистрированными в США и других странах.

Microsoft, MS-DOS и Windows являются зарегистрированными торговыми марками Microsoft Corporation в США и/или других странах.

ENERGY STAR является зарегистрированной торговой маркой США.

Все остальные торговые марки и названия продуктов, упомянутые в настоящем руководстве, являются зарегистрированными торговыми марками или торговыми марками соответствующих компаний.

# Лицензионные соглашения

# **Compliance and Conformity**

This equipment has been tested and found to comply with the limits for a Class B digital device, pursuant to Part 15 of the FCC Rules. These limits are designed to provide reasonable protection against harmful interference in a residential installation. This equipment generates, uses and can radiate radio frequency energy and, if not installed and used in accordance with the instructions, may cause harmful interference to radio communications. However, there is no guarantee that interference will not occur in a particular installation. If this equipment does cause harmful interference to radio or television reception, which can be determined by turning the equipment off and on, the user is encouraged to try to correct the interference by one or more of the following measures:

- · Reorient or relocate the receiving antenna.
- Increase the separation between the equipment and receiver.
- · Connect the equipment into an outlet on a circuit different from that to which the receiver is connected.
- Consult the dealer or an experienced radio/TV technician for help.
- The use of a non-shielded interface cable with the referenced device is prohibited.

CAUTION — The changes or modifications not expressly approved by the party responsible for compliance could void the user's authority to operate the equipment.

This device complies with Part 15 of FCC Rules.

Operation is subject to the following two conditions; (1) this device may not cause interference, and (2) this device must accept any interference, including interference that may cause undesired operation of the device.

\* The above warning is valid only in the United States of America.

#### Интерфейсные разъемы

**ВАЖНО** Перед подсоединением или отсоединением интерфейсного кабеля убедитесь, что питание принтера отключено. Для защиты внутренних электронных частей принтера от статического электричества, которое может поступать от интерфейсных разъемов, закройте каждый разъем защитным колпачком, входящим в комплект поставки.

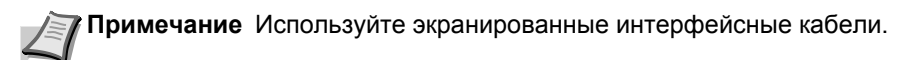

#### **CDRH Regulations**

The Center for Devices and Radiological Health (CDRH) of the U.S. Food and Drug Administration implemented regulations for laser products on August 2, 1976. These regulations apply to laser products manufactured after August 1, 1976. Compliance is mandatory for products marketed in the United States. A label indicating compliance with the CDRH regulations must be attached to laser products marketed in the United States.

#### **Canadian Department of Communications Compliance Statement**

This Class B digital apparatus complies with Canadian ICES-003.

#### Avis de conformité aux normes du ministère des Communications du Canada

Cet appareil numerique de la classe B est conforme a la norme NMB-003 du Canada.

# Safety Instructions Regarding the Disconnection of Power

**Caution:** The power plug is the main isolation device! Other switches on the equipment are only functional switches and are not suitable for isolating the equipment from the power source.

**VORSICHT:** Der Netzstecker ist die Hauptisoliervorrichtung! Die anderen Schalter auf dem Gerät sind nur Funktionsschalter und können nicht verwendet werden, um den Stromfluß im Gerät zu unterbrechen.

## Функция управления энергосбережением

Для снижения энергопотребления в режиме ожидания устройство оснащено функцией управления энергосбережением для переключения в **Режим ожидания** и **Режим выключения питания**, при этом энергопотребление автоматически снижается до минимума по прошествии определенного времени с момента последнего использования устройства.

#### Режим ожидания

Устройство автоматически переходит в режим ожидания по истечении приблизительно 1 минуты с момента последнего его использования. Период бездействия до перехода в режим ожидания может быть увеличен, для этого необходимо изменить параметр «Автоматический переход в режим ожидания». См. инструкции в разделе Вкладка Параметры устройства по умолчанию на стр. 2-15.

#### Режим выключения питания

Устройство автоматически выключается по истечении приблизительно 1 часа с момента последнего его использования. Период бездействия до перехода в режим выключения питания может быть увеличен, для этого необходимо изменить параметр «Таймер выключения питания». См. инструкции в разделе *Вкладка Параметры устройства по умолчанию* на стр. *2-15*.

#### Если аппарат не будет использоваться в течение длительного времени

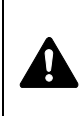

**ВНИМАНИЕ** Если данный аппарат не будет использоваться длительное время (например, в течение ночи), выключите его с помощью выключателя питания. Если аппарат не будет использоваться в течение более длительного времени (например, во время отпуска), в целях безопасности выньте вилку шнура питания из розетки.

ВНИМАНИЕ Извлеките бумагу из кассет и герметично упакуйте в пакет для хранения, чтобы защитить ее от влаги.

# Двусторонняя печать (только FS-1060DN/FS-1061DN)

Для этого принтера двусторонняя печать является стандартной функцией. Например, печать двух односторонних оригиналов на один лист бумаги с обеих сторон позволяет сократить расход бумаги.

Печать в двустороннем режиме снижает расход бумаги и позволяет внести вклад в сохранение лесных ресурсов. Использование режима двусторонней печати также приводит к сокращению закупок бумаги и, следовательно, к снижению расходов. Рекомендуется в аппаратах, поддерживающих функцию двусторонней печати, использовать этот режим по умолчанию.

# Сбережение ресурсов - бумага

В целях сохранения и рационального использования лесных ресурсов рекомендуется использовать переработанную, а также первичную бумагу, сертифицированную в соответствии с программами рационального использования природных ресурсов или снабженную общепризнанной экологической маркировкой, соответствующей стандарту EN 12281:2002<sup>\*1</sup> или эквивалентному стандарту качества.

Данный аппарат также поддерживает печать на бумаге плотностью 64 г/м<sup>2</sup>. Использование такой бумаги, на изготовление которой расходуется меньше сырья, вносит дополнительный вклад в сохранение лесных ресурсов.

\*1: EN12281:2002 "Бумага для печати и офиса — Требования к бумаге для способов получения изображений с помощью сухого тонера"

Более подробную информацию по рекомендуемым типам бумаги можно получить у сервисного персонала или у торгового представителя.

# Экологическая польза от функции "управления режимом питания"

Для снижения энергопотребления в случае простоя данный аппарат оснащен функцией управления режимом питания, которая автоматически активирует энергосберегающий режим, если аппарат не используется в течение определенного времени. Хотя для возврата аппарата из энергосберегающего режима в режим ГОТОВНОСТИ потребуется незначительное время, это может существенно снизить энергопотребление.

Рекомендуется для работы с аппаратом задать время активации энергосберегающего режима в качестве настройки по умолчанию.

# Программа Energy Star (ENERGY STAR<sup>®</sup>)

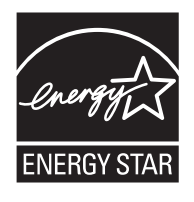

Наша компания, будучи участником программы ENERGY STAR<sup>®</sup>, определила, что данный продукт соответствует требованиям этой программы.

ENERGY STAR<sup>®</sup> — добровольная программа энергосбережения, целью которой является разработка и распространение изделий с высокими показателями энергосбережения, что способствует предотвращению глобального потепления. Приобретая изделия, отвечающие критериям ENERGY STAR<sup>®</sup>, пользователи могут внести вклад в уменьшение выбросов парниковых газов при использовании изделия и сократить расходы на энергоресурсы.

# Условные обозначения по технике безопасности

Разделы настоящего руководства и компоненты аппарата, отмеченные специальными предупреждающими символами, призваны обратить внимание пользователя на возможную опасность как для него самого, так и для других людей и окружающих объектов, связанную с эксплуатацией данного аппарата, а также обеспечить правильную и безопасную эксплуатацию аппарата. Символы и их описание приведены ниже.

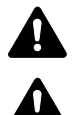

**ПРЕДУПРЕЖДЕНИЕ**: Предупреждает о возможности получения тяжелой травмы или даже гибели при недостаточном внимании или несоблюдении соответствующих правил.

**ВНИМАНИЕ**: Предупреждает о возможности получения травмы или механического повреждения аппарата при недостаточном внимании или несоблюдении соответствующих правил.

Следующие символы обозначают, что в соответствующем разделе содержатся предупреждения по технике безопасности. Внутри символа приводится условное обозначение обстоятельства, на которое следует обратить внимание.

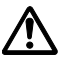

. [Общее предупреждение]

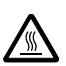

[Предупреждение о высокой температуре]

Следующие символы обозначают, что в соответствующие разделы включена информация о запрещенных действиях. Внутри символа приводится условное обозначение запрещенного действия.

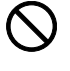

[Предупреждение о запрещенном действии]

....

[Разборка запрещена]

Следующие символы обозначают, что в соответствующие разделы включена информация о действиях, подлежащих обязательному выполнению. Внутри символа приводится условное обозначение обязательного действия.

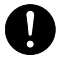

.. [Уведомление о требуемом действии]

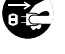

[Извлеките вилку шнура питания из сетевой розетки]

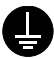

[Подключайте аппарат только к заземленной розетке]

В случае, если предупреждения по технике безопасности в данном руководстве напечатаны неразборчиво, или в случае утраты самого руководства, обратитесь к представителю сервисной службы и закажите новое руководство (платная услуга).

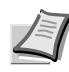

Примечание Оригинал, имеющий близкое сходство с банковским билетом, может в некоторых редких случаях не копироваться правильно, так как данный аппарат имеет специальную функцию предотвращения изготовления подделок.

# Окружающая среда

Аппарат предназначен для эксплуатации в следующих условиях окружающей среды:

- Температура: от 10 до 32,5 °С
- Влажность: от 15 до 80%

Неблагоприятные условия окружающей среды могут негативно сказаться на качестве изображения. При размещении аппарата избегайте его установки в следующих местах.

- Избегайте размещения аппарата вблизи окна или в местах, где на него будет попадать прямой солнечный свет.
- Избегайте мест, подверженных вибрации.
- Избегайте мест с резкими перепадами температуры.
- Избегайте мест с непосредственным воздействием горячего или холодного воздуха.
- Избегайте мест с плохой вентиляцией.

Непрочный материал пола при перемещении аппарата после установки может быть поврежден роликами.

Во время печати происходит выделение небольшого количества озона, но это не может отрицательно сказаться на здоровье человека. Однако, если аппарат используется в течение длительного времени в помещении с плохой вентиляцией или печатается большое количество копий, по помещению может распространиться неприятный запах. Для обеспечения оптимальных условий при печати рекомендуется хорошо проветривать помещение.

## Меры предосторожности при обращении с расходными материалами

Не пытайтесь поджечь детали, содержащие тонер. Искры от пламени могут стать причиной ожогов.

Храните детали, содержащие тонер, в недоступном для детей месте.

Если тонер просыплется из деталей, его содержащих, не вдыхайте его и не проглатывайте, а также избегайте попадания в глаза и на кожу.

- При случайном вдыхании выйдите на свежий воздух и тщательно прополощите горло большим количеством воды. При появлении кашля обратитесь к врачу.
- Если вы проглотили тонер, прополощите рот водой и выпейте 1–2 чашки воды, чтобы разбавить содержимое желудка. При необходимости обратитесь к врачу.
- При попадании тонера в глаза тщательно промойте их водой. При продолжительном дискомфорте в глазах обратитесь к врачу.
- При попадании тонера на кожу помойте ее водой с мылом.

Не пытайтесь силой открыть или разрушить детали, содержащие тонер.

#### Другие меры предосторожности

Утилизация использованного картриджа с тонером должна выполняться в соответствии с федеральными, государственными и местными правилами и нормами.

Все расходные материалы должны храниться в прохладном темном месте.

Если аппарат не будет использоваться в течение длительного периода, извлеките бумагу из кассеты, положите ее обратно в упаковку и запечатайте.

# О руководстве по эксплуатации

Настоящее руководство по эксплуатации включает в себя следующие главы:

#### 1 Компоненты аппарата

В этой главе приведены названия компонентов аппарата.

#### 2 Подключение и печать

В этой главе содержатся инструкции по запуску принтера, печати с компьютера и использованию прикладного программного обеспечения, поставляемого на диске *Product Library*.

#### 3 Загрузка бумаги

В этой главе описываются характеристики бумаги для данного принтера, а также процедура загрузки бумаги в кассету или лоток ручной подачи.

#### 4 Обслуживание

В этой главе описаны процедуры замены картриджа с тонером и ухода за принтером.

#### 5 Устранение неисправностей

Эта глава посвящена устранению возможных неисправностей, таких как застревание бумаги.

#### 6 Технические характеристики

В этой главе приведены технические характеристики принтера.

# Условные обозначения в данном руководстве

В руководстве использованы следующие условные обозначения

| Условное<br>обозначение Описание Г |                                                                                                    | Пример                                                                                                    |
|------------------------------------|----------------------------------------------------------------------------------------------------|----------------------------------------------------------------------------------------------------|
| Курсив                             | Используется для выделения<br>ключевого слова, фразы или<br>источника дополнительной<br>информации.                                               | См. раздел Подключения на стр. 2-2.                                                                                                    |
| Жирный шрифт                       | Используется для обозначения кнопок в программном обеспечении.                                                                                    | Для начала печати нажмите <b>ОК</b> .                                                                                                    |
| Жирный со<br>скобками              | Используется для обозначения кнопок панели управления.                                                                                            | Печать возобновляется после нажатия [GO].                                                                                                    |
| Примечание                         | Предоставляет дополнительную полезную информацию о функции или режиме.                                                                            | Примечание Не вынимайте картридж с тонером из коробки до тех пор, пока не будете готовы установить его в принтер.                                                                               |
| Важно                              | Используется для предоставления<br>важной информации.                                                                                             | ВАЖНО При очистке следите за тем, чтобы не коснуться валика переноса (черного).                                                                                                    |
| Внимание                           | Призвано обратить внимание<br>пользователя на опасность<br>механического повреждения<br>аппарата в результате совершения<br>какого-либо действия. | ВНИМАНИЕ Вынимайте бумагу аккуратно,<br>старайтесь не порвать ее. Порванные кусочки бумаги<br>трудно вынуть, и их можно не заметить, поэтому<br>устранить застревание бумаги будет еще сложнее. |
| ПРЕДУПРЕЖ-<br>ДЕНИЕ                | Призвано обратить внимание<br>пользователя на опасность<br>получения травмы.                                                                      | <b>ПРЕДУПРЕЖДЕНИЕ</b> При транспортировке принтера<br>необходимо извлечь узел проявки и барабанный<br>блок и упаковать их в пластиковый пакет и<br>перевозить их отдельно от принтера.          |

х

# 1 Компоненты аппарата

В этой главе перечислены компоненты аппарата, индикаторы и клавиши панели управления.

| Компоненты передней части принтера | 1-2 |
|------------------------------------|-----|
| Компоненты задней части принтера   | 1-2 |
| Панель управления                  | 1-3 |

# Компоненты передней части принтера

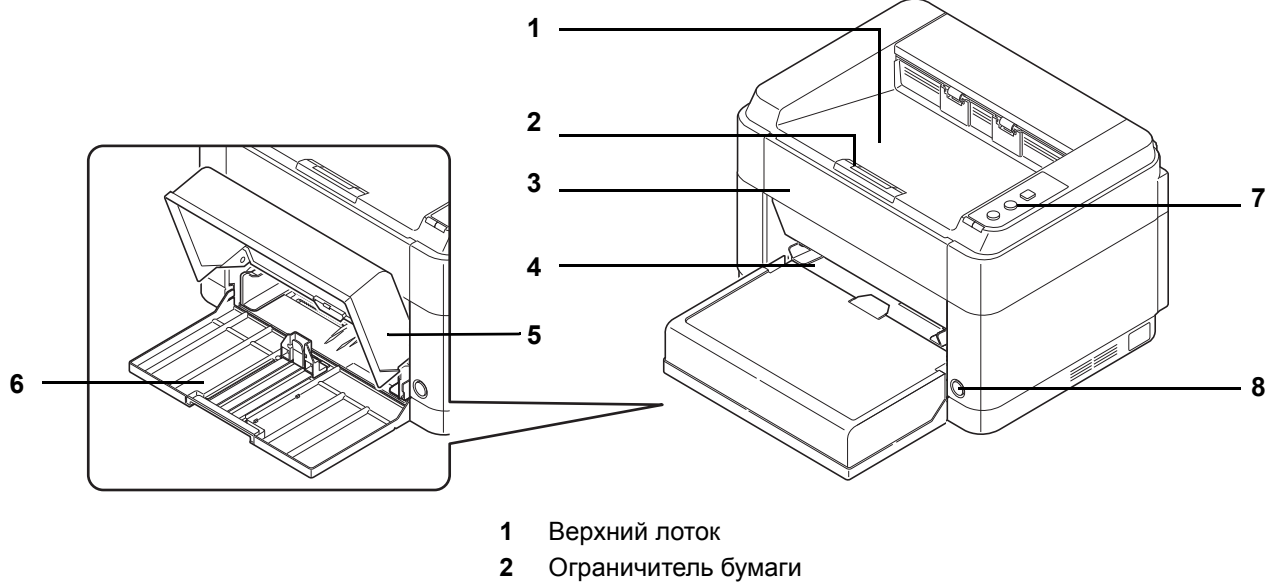

- 3 Передняя крышка
- 4 Лоток ручной подачи (FS-1060DN/FS-1061DN)
- 5 Крышка кассеты
- 6 Кассета
- 7 Панель управления
- 8 Выключатель питания

# Компоненты задней части принтера

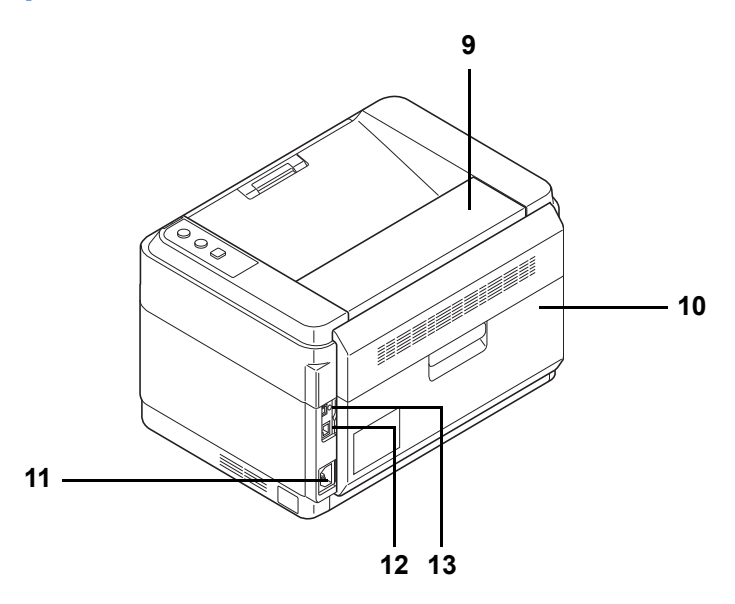

- 9 Верхняя крышка
- 10 Задняя крышка
- 11 Разъем для шнура питания
- 12 Разъем сетевого интерфейса (FS-1060DN/FS-1061DN)
- 13 Разъем интерфейса USB

\* На рисунке показана модель FS-1060DN/FS-1061DN.

# Панель управления

#### - Клавиши

Названия и описания основных функций каждой клавиши см. в следующей таблице.

| Клавиша                    | Состояние         | Операция                                   | Функция                                                                                                    |
|----------------------------|-------------------|--------------------------------------------|----------------------------------------------------------------------------------------------------|
| Клавиша                    | —                 | Нажать однократно                          | Включение бесшумного режима.                                                                                                    |
| [Бесшумный                 |                   | (подсвечивается).                          | Бесшумный режим                                                                                                    |
|                            |                   |                                            | Если вы предпочитаете, чтобы<br>принтер работал тихо, нажмите<br>клавишу <b>[Бесшумный режим]</b><br>для перехода в бесшумный<br>режим. В бесшумном режиме<br>скорость печати снижается. |
|                            | —                 | Нажать однократно<br>(гаснет).             | Выключение бесшумного<br>режима.                                                                                                    |
| Клавиша<br><b>[Отмена]</b> | —                 | Нажать и удерживать не менее 1 секунды.    | Отмена задания, переданного с компьютера.                                                                                                    |
| Клавиша <b>[GO]</b>        | При<br>готовности | Нажать однократно.                         | Переход из режима соединения в автономный режим и наоборот.                                                                                                    |
|                            |                   | Нажать и удерживать в<br>течение 5 секунд. | Печать страницы состояния.                                                                                                    |
|                            |                   | Нажать и удерживать в течение 10 секунд.   | Печать страницы состояния сети.<br>(FS-1060DN/FS-1061DN Только)                                                                                                    |
|                            | При<br>ошибке     | Нажать однократно.                         | Сброс ошибки.                                                                                                    |

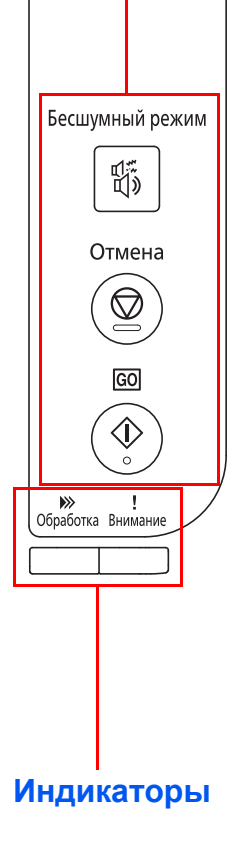

## Индикаторы

В верхней правой части принтера размещены два индикатора. Индикаторы используются для определения состояния принтера в любое время. Для определения состояния принтера проверьте индикаторы на принтере и затем обратитесь к таблице ниже.

| Индикатор                             | Состояние                                             | Описание                                                                                                    |
|---------------------------------------|-------------------------------------------------------|----------------------------------------------------------------------------------------------------|
| Индикатор<br><b>Обработка</b>         | Светится                                              | Указывает на состояние соединения с компьютером (печать возможна).                                                                |
| (зеленый)                             | Быстрое мигание                                       | Автономное состояние.                                                                                                    |
| <b>&gt;&gt;&gt;</b>                   | Медленное мигание                                     | Принтер обрабатывает данные.                                                                                                    |
| Обработка                             | Очень медленное<br>мигание (с<br>интервалом 5 секунд) | Принтер находится в режиме ожидания.                                                                                              |
|                                       | Не светится                                           | Принтер выключен.                                                                                                    |
| Индикатор<br><b>Внимание</b> (желтый) | Светится                                              | Имеет место одна из следующих проблем. Проверьте сообщение об ошибке в KYOCERA Client Tool.                                       |
| 1                                     |                                                       | • Открыта задняя или передняя крышка.                                                                                             |
| Внимание                              |                                                       | • Закончился тонер.                                                                                                    |
|                                       |                                                       | <ul> <li>Барабанный блок не установлен.</li> </ul>                                                                                |
|                                       | Быстрое мигание                                       | Имеет место одна из следующих проблем. Проверьте сообщение об ошибке в KYOCERA Client Tool.                                       |
|                                       |                                                       | • Застряла бумага.                                                                                                    |
|                                       |                                                       | <ul> <li>Верхний лоток заполнен бумагой. (Принтер приостанавливает<br/>работу после печати приблизительно 150 листов).</li> </ul> |
|                                       |                                                       | • Память переполнена.                                                                                                    |
|                                       |                                                       | • Установлен неоригинальный картридж с тонером.                                                                                   |
|                                       | Медленное мигание                                     | Имеет место одна из следующих проблем. Проверьте сообщение об ошибке в KYOCERA Client Tool.                                       |
|                                       |                                                       | • Во время печати закончилась бумага.                                                                                             |
|                                       |                                                       | • Тонер заканчивается.                                                                                                    |
|                                       | Не светится                                           | Состояние принтера нормальное, или принтер выключен.                                                                              |

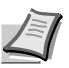

**Примечание** Относительно других сочетаний двух индикаторов обращайтесь к сервисной службе. KYOCERA Client Tool (программное обеспечение в сочетании с GX Driver) предоставит более подробную информацию о состоянии принтера. (См. *KYOCERA Client Tool* на стр. *2-11*.)

# 2 Подключение и печать

В этой главе содержатся инструкции по запуску принтера, печати с компьютера и использованию прикладного программного обеспечения, поставляемого на диске *Product Library*.

| Подключения                                 | 2-2  |
|---------------------------------------------|------|
| Регулировка высоты                          | 2-3  |
| Установка драйвера принтера                 |      |
| Печать                                      |      |
| KYOCERA Client Tool                         | 2-11 |
| Параметры администратора                    | 2-14 |
| Удаление программного обеспечения (Windows) | 2-16 |

# Подключения

В этом разделе описывается процедура запуска принтера.

### Подключение кабеля USB

Ниже описана процедура подключения кабеля USB.

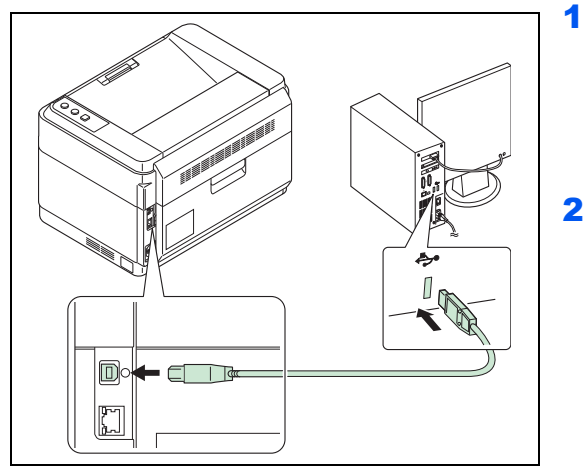

Подключите кабель USB к разъему интерфейса USB принтера.

Примечание Используйте кабель USB с прямоугольным разъемом типа А и квадратным типа В. Кабель USB должен быть экранирован и иметь длину не более 5 метров.

2 Подсоедините другой конец кабеля USB к разъему интерфейса USB компьютера.

## Подключение сетевого кабеля (только FS-1060DN/FS-1061DN)

Ниже описана процедура подключения сетевого кабеля.

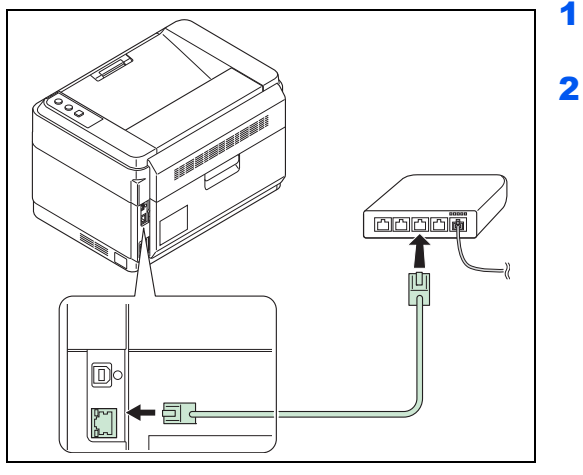

- Подключите сетевой кабель (не входит в комплект) к разъему сетевого интерфейса принтера.
- 2 Подключите другой конец кабеля к компьютеру или сетевому устройству.

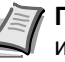

Примечание Используйте экранированные интерфейсные кабели.

#### Подключение шнура питания

Установите принтер поближе к настенной розетке переменного тока. Если используется удлинитель, общая длина шнура питания с удлинителем должна быть не более 5 метров.

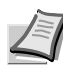

Примечание Используйте только шнур питания из комплекта поставки принтера.

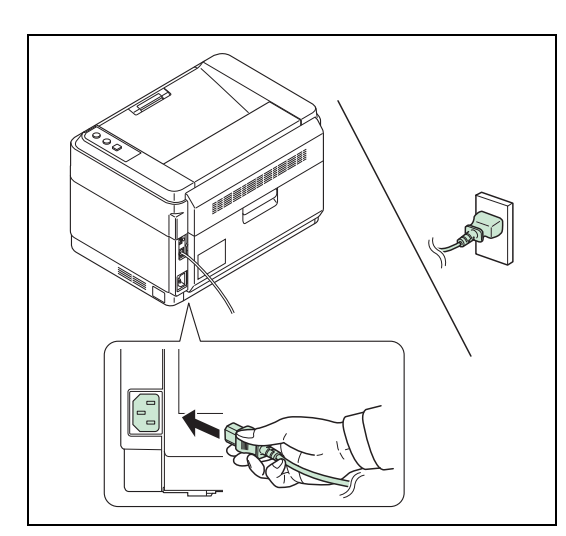

≫

Обработка Внимание

ł

- Подключите шнур питания к разъему шнура питания в задней части принтера.
- **2** Подключите другой конец шнура питания к сетевой розетке.

3 Нажмите выключатель питания, чтобы включить принтер. Принтер начнет прогреваться.

**ВАЖНО** Если установить картридж с тонером и включить питание, индикаторы **Обработка** и **Внимание** одновременно засветятся, а затем будут поочередно мигать. Если принтер включается в первый раз после установки тонера, перед тем, как он будет готов к печати, произойдет задержка приблизительно на 7 минут. Как только засветится индикатор **Обработка**, установка принтера будет завершена.

#### Исходный картридж с тонером

Исходным называется картридж с тонером, входящий в комплект поставки нового принтера. Исходный картридж с тонером рассчитан в среднем на 700 (FS-1040/FS-1041) или 1000 страниц (FS-1060DN/FS-1061DN).

### Регулировка высоты

0

Если аппарат используется на высоте 1500 метров или выше, и качество печати снизилось, можно воспользоваться параметром **Регулировка высоты над уровнем моря** для восстановления качества печати. Для получения дополнительной информации смотрите *KYOCERA Client Tool User Guide* (*Руководство пользователя*).

## Установка драйвера принтера

Прежде чем начать установку драйвера печати с диска Product Library, убедитесь, что принтер включен в сеть и подключен к компьютеру.

Примечание Установка драйвера принтера производится, когда принтер находится в режиме соединения с компьютером (светится индикатор Обработка).

#### Установка программного обеспечения в Windows

Если этот принтер подключен к компьютеру с операционной системой Windows, выполните следующие действия для установки драйвера принтера. На данном примере показано, как подключить принтер к компьютеру с ОС Windows 7.

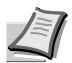

Примечание В операционных системах Windows для установки драйвера принтера необходимо войти в систему с полномочиями администратора

При установке программного обеспечения можно использовать режим экспресс-установки или пользовательской установки. Режим экспресс-установки автоматически обнаружит подсоединенные принтеры и установит необходимое программное обеспечение. Чтобы задать порт принтера и выбрать программное обеспечение для установки, выберите режим пользовательской установки.

> 1 Включите компьютер и запустите Windows.

Если отображается диалоговое окно мастера установки нового оборудования, выберите Отмена.

**2** Вставьте в дисковод диск диске *Product Library*, входящий в комплект поставки. В ОС Windows 7, Windows Server 2008 и Windows Vista может появиться диалоговое окно контроля учетных записей пользователей. Нажмите Да.

Запускается программа установки.

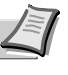

Примечание Если программа мастера установки не запускается автоматически, откройте окно диска Product Library в Windows Explorer и двойным нажатием мыши запустите Setup.exe.

3 Нажмите Просмотр лицензионного соглашения и прочитайте Лицензионное соглашение. Нажмите Принять.

Мастер установки программного обеспечения начинает установку программного обеспечения.

В этом месте процедура различается в зависимости от используемой версии Windows и метода подключения. Выберите правильную процедуру в зависимости от типа подключения.

- Экспресс-установка
- Пользовательская установка

#### Экспресс-установка

В режиме экспресс-установки инсталлятор автоматически обнаруживает принтер, если последний включен. Используйте режиме экспресс-установки для стандартных методов подключения.

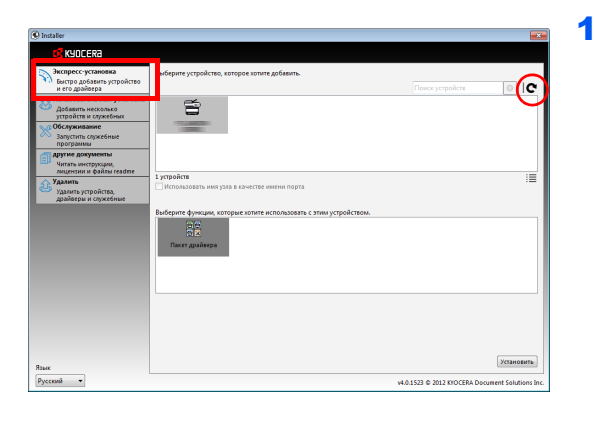

Выберите вкладку Экспресс-установка. Инсталлятор обнаружит принтер.

Если инсталлятор не обнаружит систему печати, проверьте, подключена ли система печати через USB или сеть, и убедитесь в том, что она включена. Затем нажмите С (Обновить) для возобновления поиска системы печати.

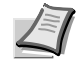

े I**C** 

**Примечание** Несмотря на то, что информация, отображаемая в диалоговых окнах установки, несколько различается в Windows 7 и Windows Vista/Windows XP, сама процедура установки одинакова.

Возможность сетевого соединения предусмотрена только в модели FS-1060DN/FS-1061DN.

2 Выберите принтер, который хотите установить, выберите Пакет драйвера и нажмите Установить.

Примечание Если появится окно "Мастер нового оборудования", нажмите Отмена. Если появится предупредительное сообщение об установке аппаратного оборудования, нажмите Продолжить.

Если появится окно безопасности Windows, нажмите Установить программное обеспечение этого драйвера.

3 Появится сообщение о том, что программное обеспечение готово к использованию. Чтобы распечатать тестовую страницу, установите флажок в поле Печать тестовой страницы и выберите принтер.

Нажмите Готово, чтобы выйти из мастера установки принтера.

Процедура установки драйвера принтера завершена.

#### Пользовательская установка

Чтобы задать порт принтера и выбрать программное обеспечение для установки, выберите режим пользовательской установки.

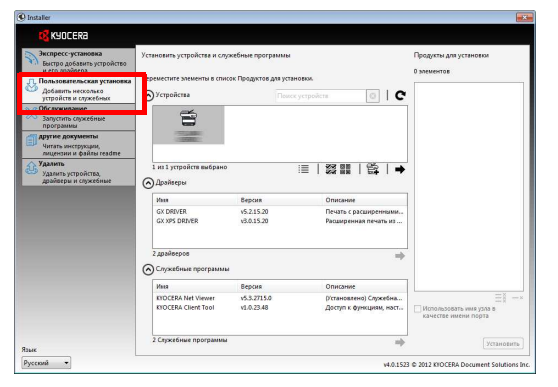

- **1** Выберите вкладку **Пользовательская установка**.
- 2 Выберите устройство, которое вы хотите установить, и нажмите кнопку со стрелкой, чтобы переместить его в список Продукты для установки.
- 3 Выберите программное обеспечение, которое вы хотите установить, и нажмите кнопку со стрелкой, чтобы переместить его в список Продукты для установки.
- **4** Нажмите **Установить**.
- 5 Появится сообщение о том, что программное обеспечение готово к использованию. Чтобы распечатать тестовую страницу, установите флажок в поле Печать тестовой страницы и выберите принтер.

Нажмите Готово, чтобы выйти из мастера установки принтера.

Процедура установки драйвера принтера завершена.

## Установка на Macintosh

田 •

000

СТРОЙСТВ ОБ Х Курсен 05 X 10 5 or 1

В этом разделе описана процедура установки драйвера принтера на Mac OS.

- 1 Включите принтер и запустите Macintosh.
- 2 Вставьте в дисковод диск диске *Product Library*, входящий в комплект поставки.
- 3 Двойным щелчком нажмите пиктограмму диска Product Library.
- 4 Двойным щелчком нажмите OS X 10.5 or higher.

5 Двойным щелчком нажмите Kyocera OS X 10.5+ xxxxx.

- <section-header>
- **6** Будет запущена программа установки драйвера принтера.
- 7 Установите драйвер принтера в соответствии с инструкциями установочной программы.

**ВАЖНО** В окне аутентификации введите имя и пароль, используемые при входе в операционную систему.

Установка драйвера принтера завершена. Если используется подключение через USB, принтер будет обнаружен и подключен автоматически.

#### (Только FS-1060DN/FS-1061DN)

Если используется IP-подключение, необходимо задать настройки, указанные ниже.

8 Откройте "Системные настройки" и нажмите **Печать и** сканирование.

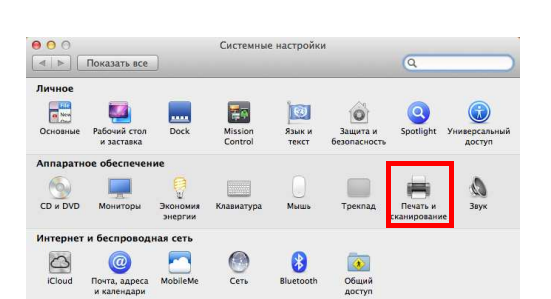

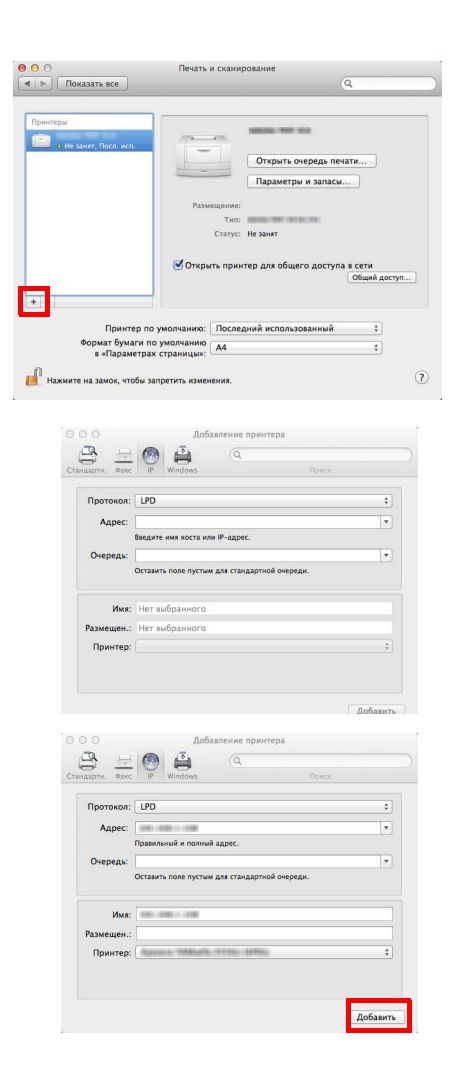

9 Нажмите символ "плюс" (+), чтобы добавить установленный драйвер принтера.

**10** Выберите пиктограмму **IP** для IP-подключения и введите IPадрес и имя принтера.

- **11** Выберите установленный драйвер принтера и нажмите **Добавить**.
- **12** Выбранный принтер добавлен. Процедура установки принтера завершена.

# Печать

В данном разделе описывается процедура печати из прикладной программы. Параметры печати можно задать из каждой вкладки в GX Driver. GX Driver хранится на диске *Product Library*. Для получения более подробной информации смотрите *Printer Driver User Guide (Руководство пользователя)* на диске *Product Library*.

## Информация о GX Driver

GX Driver состоит из следующих вкладок.

| Быстрая печать | Основные                      | Компоновка И          | зображения   | Дополнительно                 |
|----------------|-------------------------------|-----------------------|--------------|-------------------------------|
| Бумага         |                               |                       |              |                               |
| 100 Pop        | омат области                  | лечати:               | Тип матер    | риала для печати:             |
| A4             | [100%]                        | -                     | Автомати     | ический выбор матер 🔻         |
| Уст            | ройство подач                 | 64:                   | Устройств    | во выдачи:                    |
| AB             | гоматический                  | выбор 👻               | По умолч     | анию 🔻                        |
| 4              | <sup>р</sup> орматы бума      | ги_                   |              |                               |
| Ориентация:    |                               | Двусто                | ронняя печат | b;                            |
|                | Книжная                       | A                     | Печать       | на обеих сторонах             |
| 🧈 🔍            | Альбомная                     |                       | Cliepeso     | рачивать по длинной стороне   |
|                | . поворотом                   |                       | СПерево      | орачивать по короткой стороне |
|                |                               | Качест                | BO:          |                               |
| Копии:         |                               |                       | - EcoPrin    | vt.                           |
| Копии:         | ×                             | Company of the second |              |                               |
| Копии:         | азбор по коп                  | иям 🔶                 |              |                               |
| Копии:         | Разбор по коп                 | иям                   |              |                               |
| Копии:         | Разбор по коп<br>ельный Просм | иям 🔶                 |              | Cfinos                        |

#### Быстрая печать

Эта вкладка используется для определения основных параметров печати в виде групповых профилей, к которым обеспечивается быстрый и удобный доступ.

#### Основные

Эта вкладка используется для выбора формата и ориентации страницы. Также выбирается источник бумаги.

#### Компоновка

Используется для печати нескольких страниц на одном листе бумаги. Также содержит опцию масштабирования.

#### Изображения

Выберите эту вкладку для изменения качества печати и графических параметров.

#### Дополнительно

Используется для установки и добавления водяных знаков к вашему выходу.

#### Печать из прикладной программы

Ниже описана процедура печати документа, созданного в прикладной программе. Можно выбрать формат бумаги для печати.

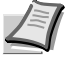

Примечание Другие параметры можно выбрать, выбрав Свойства, чтобы открыть соответствующее диалоговое окно.

- 1 Загрузите требуемую бумагу в кассету.
- 2 В меню **Файл** приложения выберите **Печать.** Отобразится диалоговое окно "Печать".
- 3 Выберите выпадающий список с именами принтеров. В нем перечислены все установленные принтеры. Выберите название принтера.
- 4 Задайте нужное число копий в поле "Число копий". Можно напечатать до 999 копий. При работе в Microsoft Word рекомендуем нажать кнопку Параметры и выбрать Использовать настройки принтера в поле "Подача бумаги".
- 5 Для начала печати нажмите OK.

### Ручная подача (только FS-1060DN/FS-1061DN)

Для подачи и печати одного листа бумаги можно нажать клавишу **[GO]** на панели управления принтера. Это удобно при загрузке одного конверта за раз в лоток ручной подачи.

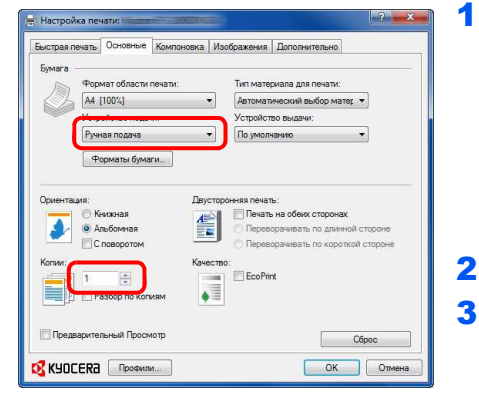

- Убедитесь, что для параметра **Устройство подачи** в диалоговом окне "Свойства печати" выбрана **Ручная подача**.
  - Примечание В случае выбора значения Автоматический выбор бумага автоматически подается из лотка ручной подачи. Если в лотке ручной подачи нет бумаги, бумага будет автоматически подаваться из кассеты.
- 2 Задайте нужное число копий в поле "Число копий".
- 3 Выберите OK для возврата к диалоговому окну "Печать" и выберите OK.
- 4 Загрузите бумагу в лоток ручной подачи принтера и нажмите клавишу **[GO]**. Будет напечатан один лист.
- **5** Повторяйте шаг 4, пока не будут напечатаны все страницы.

#### Ручная двусторонняя печать (только FS-1040/FS-1041)

(Q)

٩

Режим *Ручная двусторонняя печать* используется в модели FS-1040/FS-1041 для печати на обеих сторонах бумаги. Сначала печатаются четные страницы, а затем листы загружаются снова для печати нечетных страниц. Имеется лист инструкции для помощи с правильной ориентацией и порядком загрузки листов.

**Примечание** Убедитесь, что для получения инструкции установлен флажок в поле **Печать инструкций по ручной двусторонней печати**. Продолжайте пользоваться этой инструкцией, пока хорошо не освоите эту функцию.

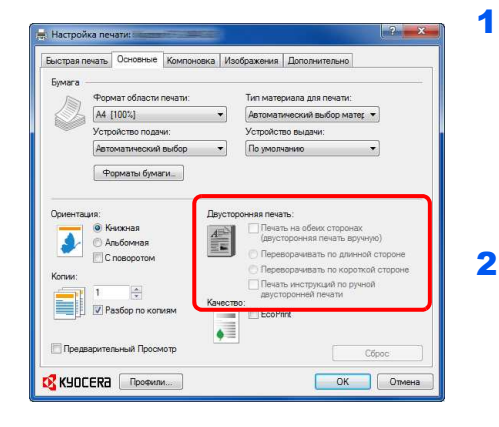

Выберите **Печать на обеих сторонах (двусторонняя печать** вручную).

Выберите **Переворачивать по длинной стороне** для переплета на длинной стороне или **Переворачивать по** короткой стороне для переплета на короткой стороне. Для получения инструкций выберите **Печать инструкций по ручной двусторонней печати**.

2 Выберите OK для возврата к диалоговому окну "Печать" и выберите OK для начала печати. Отображается окно сообщения Инструкция по ручной двусторонней печати. Печатаются четные страницы, включая лист инструкции.

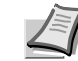

Примечание Инструкции по ручной двусторонней печати будут напечатаны на листе инструкции.

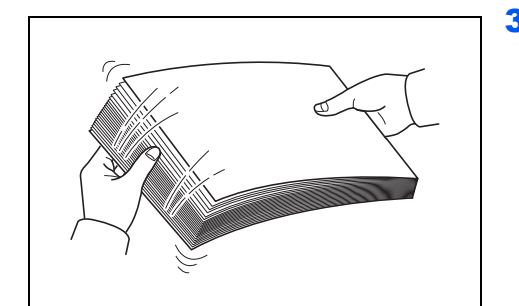

3 Уберите все четные страницы (в том числе лист инструкции) из выходного лотка и пролистайте листы веером для разделения их перед загрузкой.

Если бумага скручена по краям, распрямите ее перед повторной загрузкой.

4 Загрузите отпечатанные четные страницы в кассету с листом инструкции лицевой стороной вниз и стрелками в направлении аппарата.

#### Переплет длинных сторон

Переплет коротких сторон

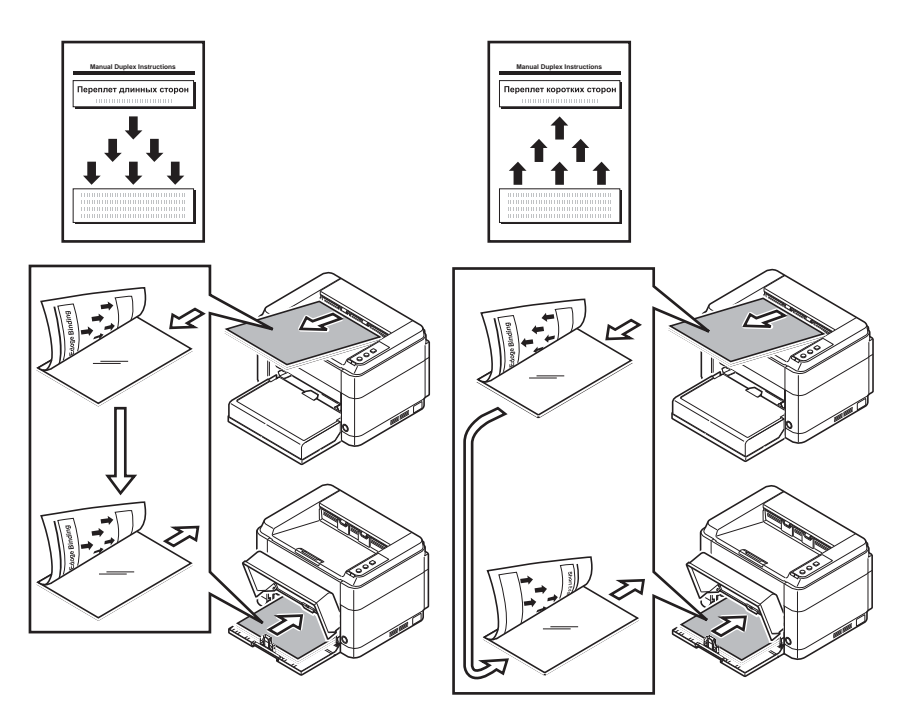

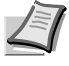

Примечание Если бумага сильно скручена в одном направлении, то для противодействия скручиванию сверните ее в противоположном направлении. Если это не устранит скручивание в достаточной мере, попытайтесь уменьшить число листов, закладываемых в кассету для бумаги, максимум до 100.

5 Выберите **OK** в окне сообщения *Инструкция по ручной двусторонней печати* экрана драйвера принтера. Будут печататься все нечетные страницы.

# **KYOCERA Client Tool**

КYOCERA Client Tool предоставляет быстрый доступ к часто используемым функциям и настройкам аппарата, а также к текущему состоянию всех поддерживаемых устройств. Эту программу можно также использовать для заказа тонера, загрузки драйверов принтера, доступа к KYOCERA Net Viewer, открытия веб-сайта компании и просмотра документации к принтеру.

Установите программу KYOCERA Client Tool с диска Product Library, входящего в комплект поставки аппарата.

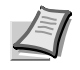

**Примечание** Для получения детальной информации о функциях KYOCERA Client Tool см. *KYOCERA Client Tool User Guide (Руководство пользователя)*.

### Доступ к KYOCERA Client Tool

Чтобы открыть KYOCERA Client Tool, нажмите Пуск > Все программы > Kyocera > Client Tool > KYOCERA Client Tool.

#### Параметры KYOCERA Client Tool

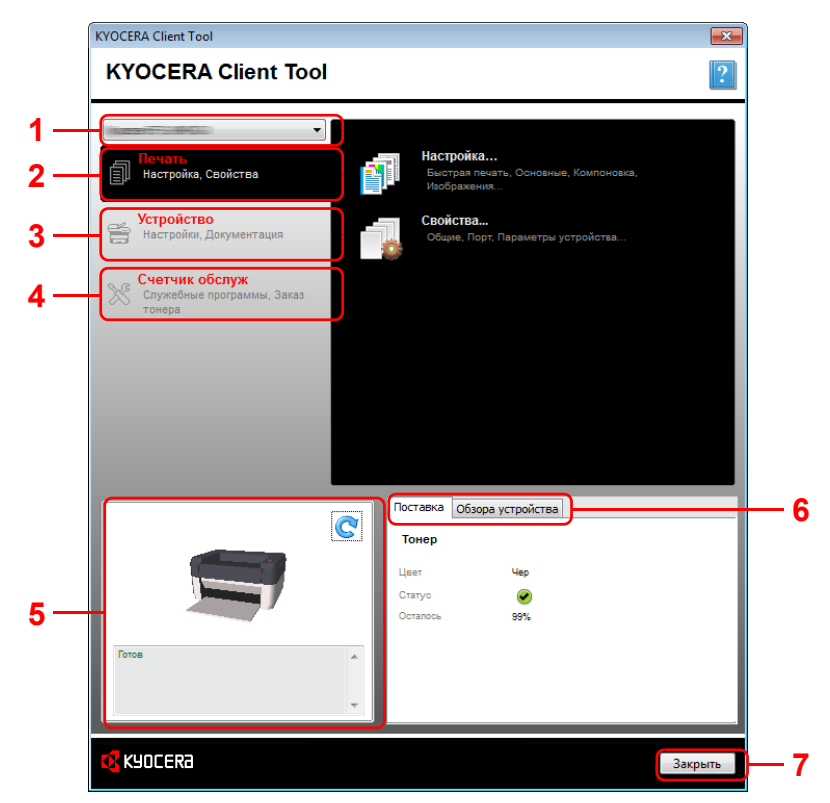

| N⁰ | Описание                                                                                                    |
|----|----------------------------------------------------------------------------------------------------|
| 1  | Выпадающий список в верхней части диалогового окна<br>КYOCERA Client Tool содержит все поддерживаемые<br>устройства. Из этого списка можно выбрать модель, чтобы<br>просмотреть ее свойства и выбрать доступные варианты,<br>например, настройку, обслуживание и загрузку драйвера. |
| 2  | Вкладка <b>Печать</b> дает доступ к предпочтениям и свойствам<br>драйвера принтера. Параметры драйвера принтера можно<br>выбрать нажатием кнопок <b>Настройка</b> или <b>Свойства</b> .                                                                                             |

| N⁰ | Описание                                                                                                    |
|----|----------------------------------------------------------------------------------------------------|
| 3  | Вкладка <b>Устройство</b> позволяет выполнить настройку<br>аппарата, просмотреть документацию, перезапустить<br>устройство и восстановить заводские настройки по<br>умолчанию.                                                                                                    |
|    | Выберите <b>Параметры администратора</b> для отображения<br>экрана Параметры администратора. Это позволит<br>выполнить настройку различных параметров принтера. См.<br>раздел <i>Параметры администратора</i> на стр. 2-14.                                                                                                    |
| 4  | Вкладка Счетчик обслуж позволяет открыть программу<br>КYOCERA Net Viewer*, заказать тонер для замены,<br>просмотреть информацию на веб-сайте компании<br>KYOCERA Document Solutions и загрузить драйверы<br>принтера.<br>Выберите Меню обслуживания для отображения экрана<br>Меню обслуживания. Это позволит выполнить<br>обслуживание принтера. См. раздел Меню обслуживания |
| 5  | Показано трехмерное изображение выбранного принтера и<br>его текущее состояние. Чтобы обновить состояние<br>принтера, нажмите (С) (Обновить).                                                                                                    |
| 6  | <ul> <li>Вкладка Поставка<br/>Во вкладке Поставка показано состояние тонера.</li> <li>Вкладка Обзор устройства<br/>Во вкладке Обзор устройства показаны параметры<br/>принтера.</li> </ul>                                                                                                    |
| 7  | Нажмите Закрыть для выхода из KYOCERA Client Tool.                                                                                                    |

Для отображения **KYOCERA Net Viewer** необходим установить KYOCERA Net Viewer.

#### Пиктограмма Монитор состояния

Если установлена программа KYOCERA Client Tool, состояние принтера можно проверить с помощью пиктограммы Монитор состояния.

Пиктограмма Монитор состояния отображает в нижнем правом углу экрана сообщения о состоянии принтера.

#### Обзор экрана

Экран пиктограммы Монитор состояния состоит из следующих элементов.

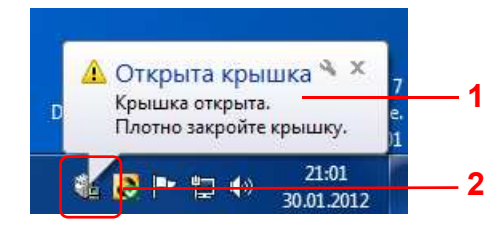

| N⁰ | Описание                                                                                                    |
|----|----------------------------------------------------------------------------------------------------|
| 1  | Всплывающее окно                                                                                                    |
|    | В случае уведомления о событиях появляется<br>всплывающее окно.                                                                   |
|    | Уведомления о событиях можно задать в разделе<br>Параметры администратора. См. раздел Параметры<br>администратора на стр. 2-14.   |
| 2  | Пиктограмма Монитор состояния                                                                                                    |
|    | Пиктограмма Монитор состояния отображается в зоне<br>уведомлений на панели задач, если запущена программа<br>KYOCERA Client Tool. |

Если включен Монитор состояния, можно выбрать опции KYOCERA Client Tool, выбрав правой кнопкой мыши пиктограмму в зоне уведомлений на панели задач.

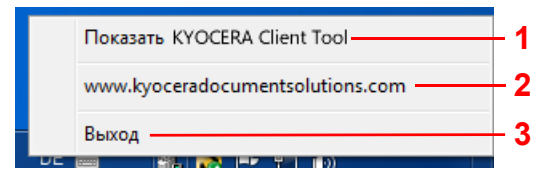

| Nº | Описание                                                                             |
|----|--------------------------------------------------------------------------------------|
| 1  | Переход от скрытия к отображению диалогового окна<br>KYOCERA Client Tool и наоборот. |
| 2  | Открытие веб-сайта компании KYOCERA Document<br>Solutions.                           |
| 3  | Закрытие KYOCERA Client Tool.                                                        |

# Параметры администратора

Параметры администратора являются функцией программы KYOCERA Client Tool, позволяющей проверять и изменять параметры принтера.

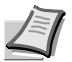

**Примечание** Для получения детальной информации о функциях Параметры администратора см. *KYOCERA Client Tool User Guide (Руководство пользователя)*.

### Доступ к Параметры администратора

Для отображения Параметры администратора на рабочем столе выполните следующие действия.

- 1 Запустите KYOCERA Client Tool, как описано в разделе Доступ к KYOCERA Client Tool на стр. 2-11.
- 2 Нажмите Параметры администратора во вкладке Устройство. Откроется окно Параметры администратора.

#### Экран Параметры администратора

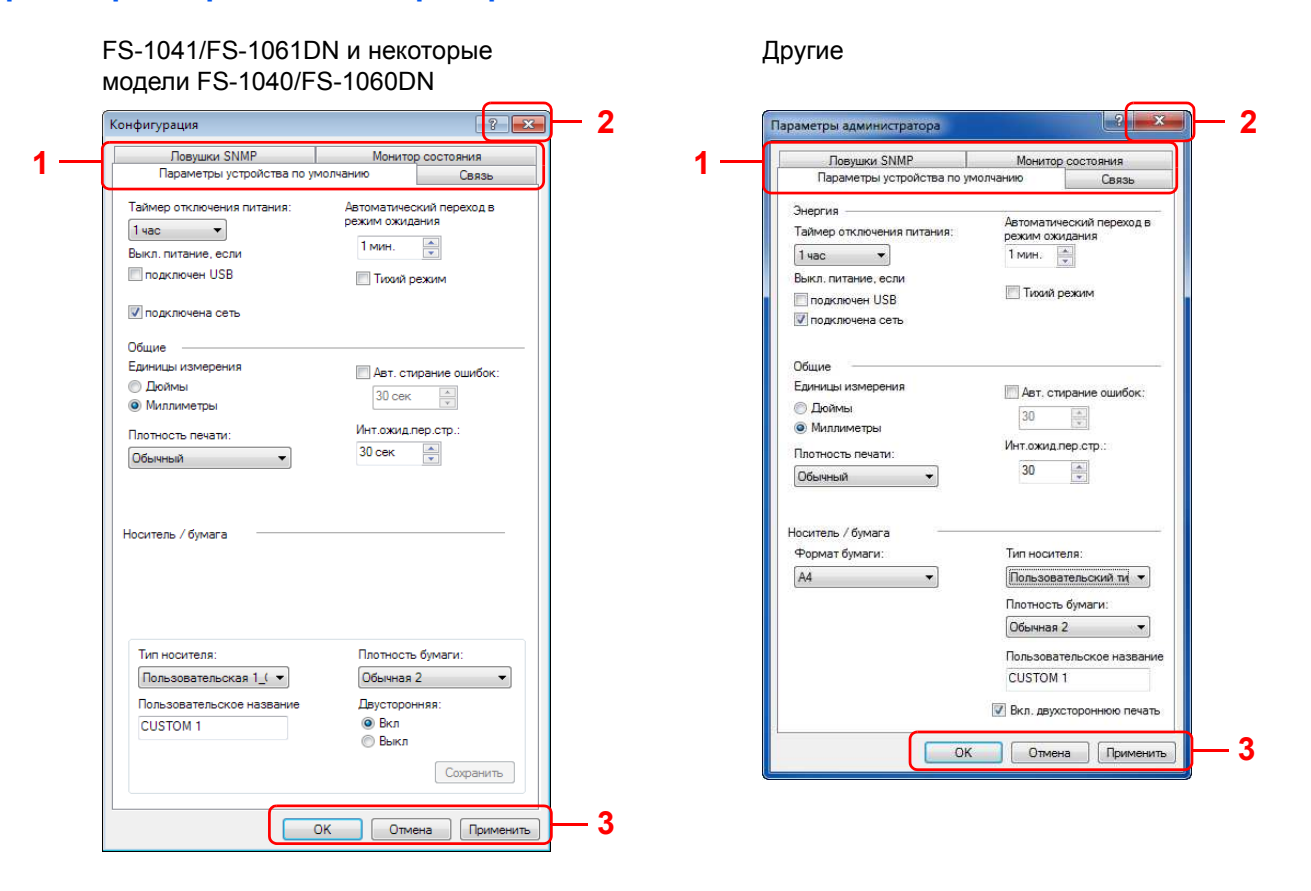

| N⁰ | Описание                                                                                                    |  |
|----|----------------------------------------------------------------------------------------------------|--|
| 1  | • Вкладка Параметры устройства по умолчанию*                                                                                                    |  |
|    | Вкладка <b>Параметры устройства по умолчанию</b> используется для выбора параметров энергии, единиц измерения, сброса ошибок, времени ожидания и формата бумаги. |  |
|    | <b>Примечание Выкл. питание, если</b> не отображается на модели FS-1040 для Европы, России, Африки и Ближнего Востока, а также на модели FS-1041 для Европы.     |  |
|    | • Вкладка <b>Связь</b> **                                                                                                    |  |
|    | Вкладка <b>Связь</b> используется для задания имени хоста, выбора параметров протокола TCP/IP и параметров SNMP.                                                 |  |
|    | • Вкладка Ловушки SNMP**                                                                                                    |  |
|    | Вкладка <b>Ловушки SNMP</b> используется для выбора параметров ловушки SNMP для 1 или 2 IP-адресов.                                                              |  |
|    | • Вкладка Монитор состояния                                                                                                    |  |
|    | Вкладка <b>Монитор состояния</b> используется для выбора извещения об уровне тонера и настроек<br>уведомлений о событиях.                                        |  |
| 2  | Закрытие Параметры администратора.                                                                                                    |  |
| 3  | При нажатии <b>ОК</b> происходит выход из Параметры администратора с применением изменений параметр принтера.                                                    |  |
|    | При нажатии <b>Отмена</b> происходит выход из Параметры администратора без применения изменений параметров принтера.                                             |  |
|    | При нажатии <b>Применить</b> выполняется применение изменений параметров аппарата без выхода из<br>Параметры администратора.                                     |  |
| *  | Настраиваемые пункты зависят от модели.                                                                                                    |  |

\*\* Вкладки Связь и Ловушки SNMP отображаются только для модели FS-1060DN/FS-1061DN, подключенной по сети.

# Удаление программного обеспечения (Windows)

Программное обеспечение может быть деинсталлировано (удалено) с помощью диска Product Library, входящего в комплект поставки принтера.

**ВАЖНО** На компьютерах с ОС Macintosh настройки принтера указаны в файле PPD (Описание принтера PostScript), поэтому ПО не может быть удалено с помощью диска Product Library.

- Закройте все активные приложения.
- 2 Вставьте в дисковод диск диске Product Library, входящий в комплект поставки. В ОС Windows 7, Windows Server 2008 и Windows Vista может появиться диалоговое окно контроля учетных записей пользователей. Нажмите Да.
- 3 Следуя процедуре установки драйвера принтера, выберите вкладку Удалить.
- 4 Выберите пакет программного обеспечения для удаления.
- 5 Нажмите Удалить.

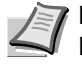

Примечание Если установлена программа KYOCERA Net Viewer, для этого приложения запускаются отдельные деинсталляторы. Выполните действия по удалению для данного приложения в соответствии с экранными инструкциями.

Запустится деинсталлятор.

- 6 Когда появится экран завершения деинсталляции, нажмите Готово.
- 7 Если отображается приглашение к перезагрузке системы, примите или отклоните предложение о перезагрузке компьютера и нажмите Готово.

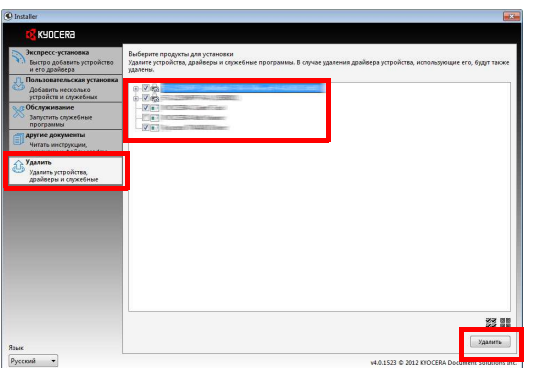

# 3 Загрузка бумаги

В этой главе описываются характеристики бумаги для данного принтера, а также процедура загрузки бумаги в кассету или лоток ручной подачи.

| Общие инструкции                                                   |  |
|--------------------------------------------------------------------|--|
| Выбор правильной бумаги                                            |  |
| Тип бумаги                                                         |  |
| Подготовка бумаги                                                  |  |
| Загрузка бумаги в кассету                                          |  |
| Загрузка бумаги в лоток ручной подачи (только FS-1060DN/FS-1061DN) |  |

**ВАЖНО** Не используйте бумагу, предназначенную для струйных принтеров, или бумагу со специальным покрытием. (Это может привести к застреванию бумаги или к другим неисправностям.)

# Общие инструкции

Аппарат предназначен для печати на стандартной бумаге для копировальных аппаратов, но может также принимать множество других типов бумаги в соответствии с ограничениями, указанными ниже.

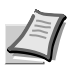

**Примечание** Производитель не несет никакой ответственности за проблемы, возникающие при использовании бумаги, не удовлетворяющей этим требованиям.

Выбор правильной бумаги очень важен. Использование неправильной бумаги может привести к ее застреванию, скручиванию, плохому качеству печати, отходам бумаги и в крайних случаях может повредить аппарат. Соблюдение указаний, приведенных ниже, увеличит производительность вашего офиса путем обеспечения эффективной бесперебойной печати и снижения износа аппарата.

#### Пригодность бумаги

Большинство типов бумаги совместимы с многими аппаратами. Бумагу, предназначенную для ксерографических копировальных аппаратов, также можно использовать в этом аппарате.

Существует три основных сорта бумаги: экономичный, обычный и премиум. Наиболее значительна разница между сортами в легкости, с которой они проходят через аппарат. На это влияет гладкость, формат бумаги, содержание в ней влаги и способ ее нарезки. Чем выше сорт используемой бумаги, тем меньше риск застревания бумаги и других проблем, и тем выше качество печати.

Различия между бумагой от различных поставщиков также могут влиять на производительность аппарата. Высококачественный принтер не может обеспечивать высокое качество печати при использовании неподходящей бумаги. Продолжительное использование дешевой бумаги невыгодно, если при этом возникают проблемы с печатью.

Бумага каждого сорта доступна в диапазоне основных плотностей (определяется далее). Обычная стандартная плотность составляет от 60 до 120 г/м<sup>2</sup>.

### Характеристики бумаги

В следующей таблице приведены основные характеристики бумаги. Подробные сведения приведены на следующих страницах.

| Параметр             | Технические характеристики                                           |
|----------------------|----------------------------------------------------------------------|
| Плотность            | Кассета: от 60 до 220 г/м²<br>Лоток ручной подачи: от 60 до 220 г/м² |
| Толщина              | от 0,086 мм до 0,110 мм                                              |
| Погрешность размеров | ±0,7 мм                                                              |
| Прямоугольность      | 90° ±0,2°                                                            |
| Содержание влаги     | от 4 до 6%                                                           |
| Содержание целлюлозы | не менее 80%                                                         |

# Минимальный и максимальный форматы бумаги

Минимальный и максимальный форматы бумаги следующие.

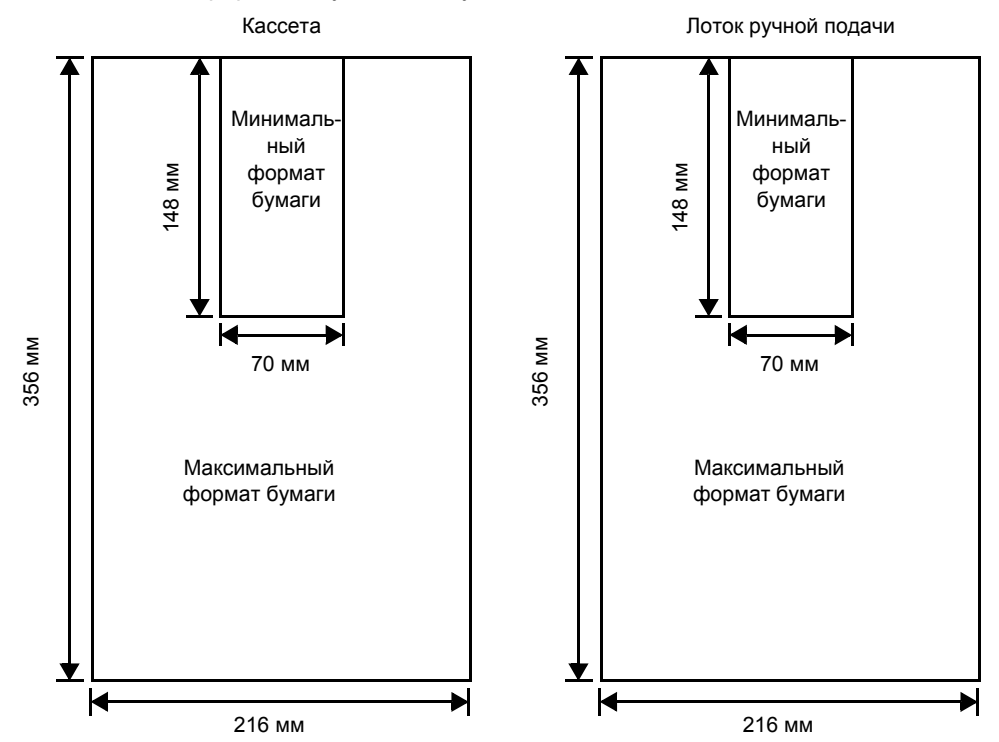

# Выбор правильной бумаги

В этой главе приведены указания по выбору бумаги.

#### Состояние

Не используйте бумагу, изогнутую по краям, скрученную, грязную, рваную, рельефную или загрязненную ворсом, глиной или прилипшими мелкими кусочками бумаги.

Использование такой бумаги может привести к нечеткой печати и застреванию бумаги и тем самым уменьшить срок службы аппарата. В частности, избегайте использования бумаги с покрытием или иной обработкой поверхности. Бумага должна иметь максимально гладкую и ровную поверхность.

#### Состав

Не применяйте бумагу с покрытием или обработанной поверхностью и содержащую пластик, а также копировальную бумагу. Высокая температура при термическом закреплении тонера может вызвать выделение такой бумагой вредных испарений.

Высокосортная бумага должна содержать минимум 80% целлюлозной массы. В составе всей бумаги содержание хлопка и других волокон не должно превышать 20%.

#### Форматы бумаги

Кассета и лоток ручной подачи используются с нижеприведенными форматами бумаги. Для длины и ширины допуск на размер составляет ±0,7 мм. Углы листа должны быть равны 90°±0,2°.

- A4 (210 × 297 мм)
- А5 (148 × 210 мм)
- А6 (105 × 148 мм)
- Folio (210 × 330 мм)
- JIS B5 (182 × 257 мм)
- ISO B5 (176 × 250 мм)
- Letter (8-1/2 × 11 дюймов)
- Legal (8-1/2 × 14 дюймов)
- Statement (5-1/2 × 8-1/2 дюймов)
- Executive (7-1/4 × 10-1/2 дюймов)
- Конверт Monarch (3-7/8 × 7-1/2 дюймов)
- Конверт #10 (4-1/8 × 9-1/2 дюймов)
- Конверт #9 (3-7/8 × 8-7/8 дюймов)
- Конверт #6-3/4 (3-5/8 × 6-1/2 дюймов)
- Конверт С5 (162 × 229 мм)
- Конверт DL (110 × 220 мм)
- Oficio II (216 × 340 мм, 8-1/2 × 13 дюймов)
- Mexican Oficio (216 × 340 мм)
- 16 К (197 × 273 мм)
- Пользовательский формат\* от 70 × 148 до 216 × 356 мм
  - \* Если длина пользовательской бумаги больше 297 мм, принтер может заменить ее стандартным форматом бумаги A4, Folio, Legal и Oficio II.

#### Гладкость

Бумага должна иметь гладкую поверхность без покрытия. Бумага с грубой или зернистой поверхностью может вызвать пробелы в отпечатках. Чрезмерно гладкая бумага может вызвать подачу не одного, а нескольких листов, а также привести к вуалированию. (Вуалирование представляет собой эффект серого фона.)
### Основная плотность

Основная плотность — плотность бумаги, выраженная в граммах на квадратный метр (г/м<sup>2</sup>). Слишком тяжелая или слишком легкая бумага может вызвать ошибки или застревание бумаги, и привести к преждевременному износу аппарата. Неравномерная плотность, то есть неравномерная толщина бумаги, может вызвать подачу на печать нескольких листов вместо одного и такие проблемы качества, как размытость, что происходит вследствие плохого термического закрепления тонера.

Рекомендуемая основная плотность — от 60 до 220 г/м<sup>2</sup>.

### Таблица пересчета фунтов в граммы на квадратный метр

Плотность бумаги приведена в фунтах и граммах на квадратный метр (г/м<sup>2</sup>). Затененная часть показывает стандартные значения плотности.

| Европейская<br>метрическая плотность<br>(г/м²) | Американская<br>приведенная плотность<br>(фунты) | Европейская<br>метрическая плотность<br>(г/м²) | Американская<br>приведенная плотность<br>(фунты) |
|------------------------------------------------|--------------------------------------------------|------------------------------------------------|--------------------------------------------------|
| 60                                             | 16                                               | 128                                            | 34                                               |
| 64                                             | 17                                               | 135                                            | 36                                               |
| 75                                             | 20                                               | 148                                            | 39                                               |
| 80                                             | 21                                               | 157                                            | 42                                               |
| 81                                             | 22                                               | 163                                            | 43                                               |
| 90                                             | 24                                               | 176                                            | 47                                               |
| 100                                            | 27                                               | 199                                            | 53                                               |
| 105                                            | 28                                               | 220                                            | 58,5                                             |
| 120                                            | 32                                               |                                                |                                                  |

### Толщина

Бумага, используемая в аппарате, не должна быть ни слишком тонкой, ни слишком толстой. Если часто происходят застревания бумаги, подача нескольких листов и получается бледная печать, возможно, используемая бумага слишком тонкая. При частом застревании бумаги и размытой печати возможно, что бумага слишком плотная. Правильная толщина бумаги составляет от 0,086 мм до 0,110 мм.

### Содержание влаги

Содержание влаги определяется как процентное соотношение влаги к сухой массе бумаги. Влажность влияет на внешний вид бумаги, способность к подаче листов, скручивание, электростатические свойства и характеристики термического закрепления тонера.

Содержание влаги в бумаге зависит от влажности в помещении, где она находится. При высокой относительной влажности бумага поглощает влагу, что приводит к растяжению ее краев и придает бумаге волнистость. При низкой относительной влажности бумага теряет влагу, ее края усыхают и стягиваются, что часто ухудшает и контрастность печати.

Волнистые или тугие края могут вызывать застревание бумаги и проблемы с выравниванием печати. Содержание влаги в бумаге должно быть от 4 до 6%.

Для обеспечения правильного содержания влаги важно хранить бумагу в контролируемых условиях. Вот некоторые советы по контролю влажности:

- Храните бумагу в прохладном и сухом месте.
- Оставляйте ее как можно дольше в упаковке. Переупакуйте бумагу, если не используете.
- Храните бумагу в ее оригинальной упаковке. Кладите упакованную бумагу на поддон, отделяющий ее от пола.
- После извлечения бумаги из хранилища оставьте ее перед использованием на 48 часов в том же помещении, где находится принтер.
- Не кладите бумагу в местах, подверженных воздействию тепла, солнечных лучей или сырости.

### Другие свойства бумаги

Пористость: Указывает на плотность волокон бумаги.

Жесткость: Мягкая бумага может изгибаться в принтере, вызывая застревание.

**Скручивание**: Бумага большинства видов имеет тенденцию скручиваться в одну сторону, если ее оставить неупакованной. При прохождении бумаги через узел термического закрепления она немного скручивается вверх. Для получения плоских распечаток заложите бумагу так, чтобы направленное вверх давление от принтера могло исправить это скручивание.

Электростатический разряд: В процессе печати бумага приобретает электростатический заряд и притягивает тонер. Бумага должна быть способна освобождаться от этого заряда, чтобы отпечатанные листы не склеивались в выходном лотке.

**Белизна**: Контрастность отпечатанной страницы зависит от белизны бумаги. Чем белее бумага, тем отчетливее и ярче изображение.

Контроль качества: Неровный формат листа, непрямые углы, шероховатые края, слипшиеся (не разрезанные) листы и смятые края и углы могут вызвать различные неполадки в работе принтера. Поставщику качественной бумаги следует позаботиться, чтобы подобных проблем не случалось.

Упаковка: Для защиты от повреждения во время перевозки бумагу следует упаковывать в прочную картонную коробку. Качественная бумага, полученная от надежного поставщика, обычно хорошо упакована.

Специально обработанная бумага: Не рекомендуется выполнять печать на бумаге следующих типов, даже если она соответствует основным требованиям. При использовании этих типов бумаги следует вначале приобрести небольшое количество бумаги для выполнения пробной печати.

- Глянцевая бумага
- Бумага с водяными знаками
- Бумага с шероховатой поверхностью
- Перфорированная бумага

### Специальная бумага

Могут использоваться следующие типы бумаги:

- Предварительно отпечатанная бумага
- Этикетки\*
- Высокосортная бумага
- Переработанная бумага
- Тонкая бумага\* (от 60 до 64 г/м<sup>2</sup>)
- Черновая бумага
- Бланк
- Цветная бумага
- Перфорированная бумага
- Конверты\*
- Карточки (открытки)\*
- Плотная бумага(от 90 до 220 г/м<sup>2</sup>)
- Высококачественная бумага
  - \* Можно загружать в кассету или лоток ручной подачи только один лист за раз.

Используйте бумагу, специально продаваемую для копировальных аппаратов или принтеров (термозакрепительного типа)

Поскольку состав и качество специальной бумаги значительно отличается, она чаще, чем высокосортная белая, вызывает проблемы при печати. Мы не берем на себя ответственности за ущерб при печати принтеру или оператору, вызванный влажностью и другими характеристиками специальной бумаги.

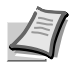

**Примечание** Перед покупкой любого типа специальной бумаги проверьте на аппарате образец и убедитесь, что качество печати вас удовлетворяет.

#### Этикетки

За один раз может быть загружена только одна этикетка.

Основное правило при печати клейких этикеток то, что клей не должен соприкасаться ни с какой частью аппарата. Прилипание клейкой этикетки к барабану или к валикам приведет к повреждению аппарата.

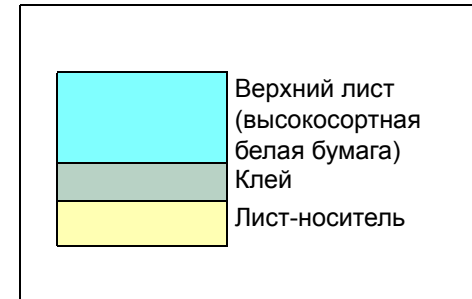

Этикеточная бумага имеет трехслойную структуру, как показано на схеме. Верхний лист печатается. Клейкий слой состоит из чувствительного к давлению клейкого вещества. Лист-носитель (его также называют линейным или подкладочным листом) удерживает этикетки до использования. Из-за сложности своего состава этикеточная бумага с клееной подкладкой наиболее подвержена проблемам при печати.

Клейкая этикеточная бумага должна быть полностью покрыта верхним листом без зазоров между отдельными этикетками. Этикетки с зазорами между ними подвержены отслоению, что приводит к серьезным проблемам с застреванием.

Некоторые виды этикеточной бумаги производятся с дополнительными полями верхнего листа по краям. Не удаляйте дополнительный верхний лист с листа-носителя до завершения печати.

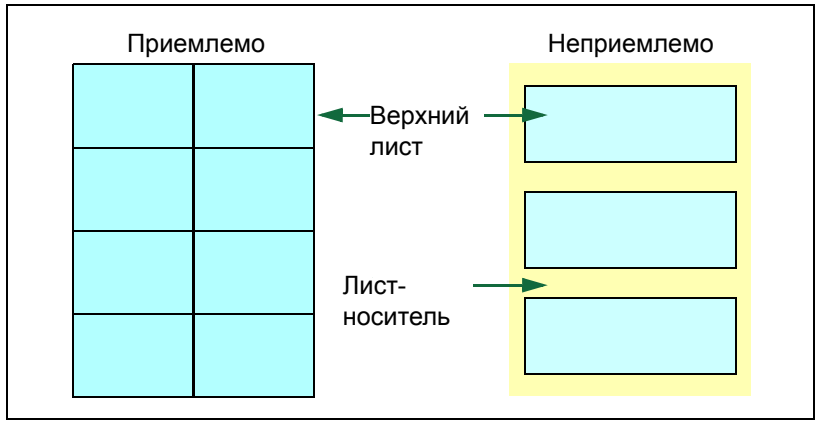

В таблице ниже представлены характеристики для клейкой этикеточной бумаги.

| Параметр                 | Характеристики       |
|--------------------------|----------------------|
| Плотность верхнего листа | от 44 до 74 г/м²     |
| Общая плотность          | от 104 до 151 г/м²   |
| Толщина верхнего листа   | от 0,086 до 0,107 мм |
| Общая толщина            | от 0,115 до 0,145 мм |
| Содержание влаги         | от 4 до 6% (общее)   |

#### Открытки

За один раз может быть загружена только одна открытка. Убедитесь, что открытки, которые вы собираетесь положить, не скручены. Подача скрученных открыток может вызывать застревание бумаги.

Некоторые открытки имеют неровные края на тыльной стороне (образовавшиеся в результате нарезки бумаги). В этом случае положите открытки на ровное место и протрите их края для разглаживания, например, линейкой.

### Конверты

За один раз может быть загружен только один конверт. Конверты следует подавать лицевой стороной вверх, правым краем вперед.

Поскольку состав конверта сложнее, чем у обычной бумаги, не всегда возможно обеспечить стойкое качество печати по всей поверхности конверта.

Обычно в конвертах диагональное направление волокон. Такое направление при прохождении конвертов через принтер легко может вызвать складки и загибы. Перед покупкой конвертов проведите пробную печать, чтобы проверить, принимает ли принтер конверты.

- Не применяйте конверты с инкапсулированным жидким клейким веществом.
- Избегайте длительных сеансов печати одних только конвертов. Продолжительная печать конвертов может привести к преждевременному износу принтера.

#### Плотная бумага

Загрузка в кассету чрезмерного количества плотной бумаги может привести к невозможности подачи. В этом случае нужно уменьшить количество листов загружаемой бумаги.

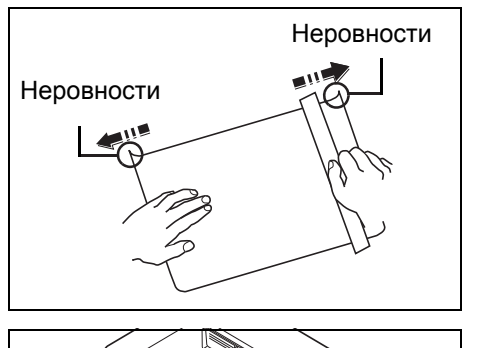

Перед загрузкой стопки бумаги во входной лоток пролистайте бумагу веером и выровняйте края. Бумага некоторых типов имеет неровные края на тыльной стороне (образовавшиеся в результате нарезки бумаги). В этом случае положите бумагу на ровное место и для разглаживания протрите ее края один или два раза, например, линейкой. Подача бумаги с неровными краями может вызвать застревание.

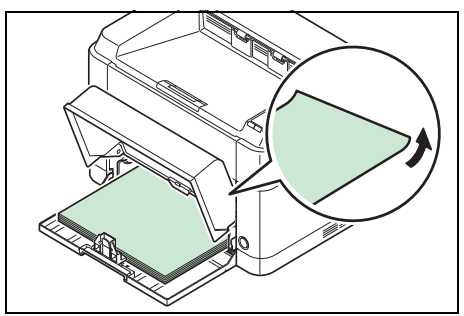

**Примечание** Если подача бумаги невозможна даже после устранения неровных краев, загните бумагу с переднего края вверх на несколько миллиметров, как показано на рисунке, а затем загрузите ее.

### Цветная бумага

Цветная бумага должна соответствовать тем же условиям, что и белая высококачественная бумага. См. раздел *Характеристики бумаги* на стр. 3-2. Кроме того, краски, применяемые в бумаге, должны быть способны выдерживать температуру термического закрепления тонера во время процесса печати (вплоть до 200 °C).

#### Предварительно отпечатанная бумага

Предварительно отпечатанная бумага должна соответствовать тем же условиям, что и высококачественная белая бумага. См. раздел *Характеристики бумаги* на стр. 3-2. Чернила предварительной печати должны быть способны выдерживать температуру термического закрепления тонера во время процесса печати и быть невосприимчивы к силиконовому маслу.

Не используйте бумагу, поверхность которой каким-либо способом обработана. Подобный вид бумаги широко используется для календарей.

### Переработанная бумага

Выбирайте переработанную бумагу, соответствующую тем же требованиям, что и белая высокосортная бумага, за исключением белизны. См. раздел *Характеристики бумаги* на стр. *3-2*.

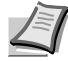

Примечание Перед покупкой переработанной бумаги проверьте на аппарате образец и убедитесь, что качество печати вас удовлетворяет.

### Тип бумаги

Принтер способен печатать при оптимальной настройке для типа используемой бумаги.

Можно не только выбирать предварительно установленные типы бумаги, но также определять и выбирать пользовательские типы бумаги по своему усмотрению. Тип бумаги можно изменить, используя драйвер принтера и KYOCERA Client Tool. Могут использоваться следующие типы бумаги.

Да: можно сохранить Нет: нельзя сохранить

| Тип бумаги                   | Плотность бумаги, показанная в<br>KYOCERA Client Tool | Двусторонняя печать* |
|------------------------------|-------------------------------------------------------|----------------------|
| Обычная                      | Обычная 2                                             | Да                   |
| Предварительно отпечатанная  | Обычная 2                                             | Да                   |
| Этикетки**                   | Плотная 1                                             | Нет                  |
| Высокосортная                | Плотная 1                                             | Да                   |
| Переработанная               | Обычная 2                                             | Да                   |
| Калька**                     | Легкая                                                | Нет                  |
| Черновая                     | Плотная 1                                             | Да                   |
| Бланк                        | Обычная 2                                             | Да                   |
| Цветная                      | Обычная 2                                             | Да                   |
| Перфорированная              | Обычная 2                                             | Да                   |
| Конверт**                    | Плотная 2                                             | Нет                  |
| Карточки**                   | Плотная 2                                             | Нет                  |
| Плотная                      | Плотная 2                                             | Да                   |
| Высококачественная           | Обычная 2                                             | Да                   |
| Пользовательская 1 (до 8)*** | Обычная 2                                             | Да****               |

\* Автоматическая двусторонняя печать возможна только в модели FS-1060DN/FS-1061DN.

\*\* За один раз может быть загружен только один лист.

\*\*\* Это тип бумаги, определяемый и регистрируемый пользователем. Можно определить до 8 типов пользовательских установок. Для получения дополнительной информации смотрите KYOCERA Client Tool User Guide (Руководство пользователя).

\*\*\*\* Если указана пользовательская бумага, двустороннюю печать можно задать в KYOCERA Client Tool.

### Подготовка бумаги

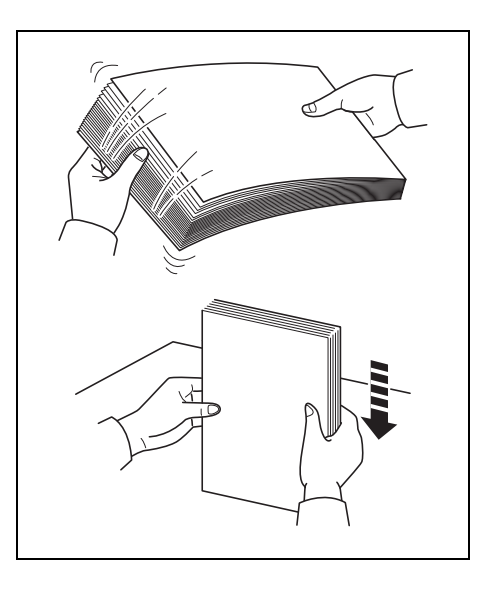

После распечатывания упаковки бумаги пролистайте листы веером для разделения их перед загрузкой.

Если используемая бумага сложена или скручена, распрямите ее перед загрузкой. Если этого не сделать, бумага может застрять.

**ВАЖНО** Убедитесь, что все скобы и скрепки из бумаги удалены из бумаги.

### Загрузка бумаги в кассету

В кассету можно загрузить 250 листов бумаги формата А4 или Letter (80 г/м<sup>2</sup>).

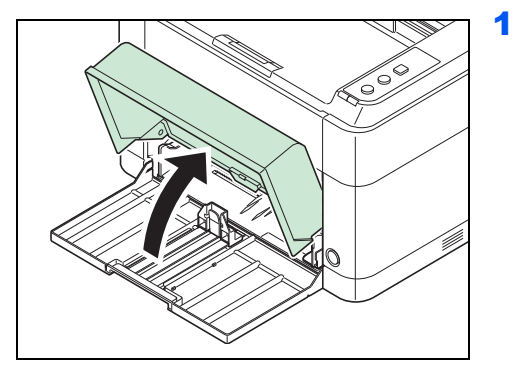

- Откройте крышку кассеты.
  - Примечание При использовании бумаги большего размера, чем A4/Letter, снимите крышку кассеты. Осторожно нажмите на левую и правую стороны крышки кассеты и потяните.

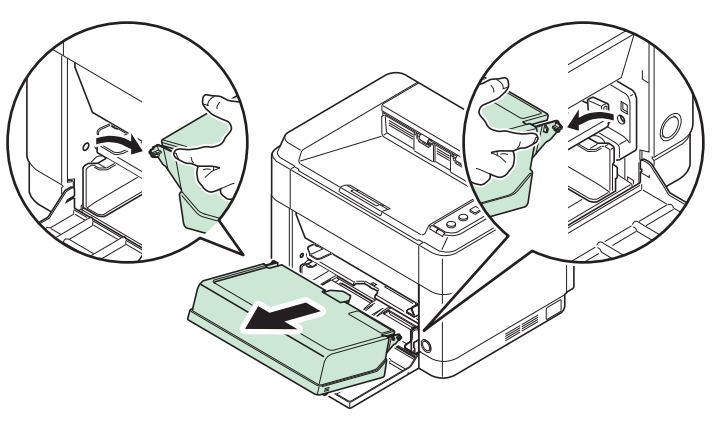

При необходимости откройте стопор бумаги, показанный на рисунке.

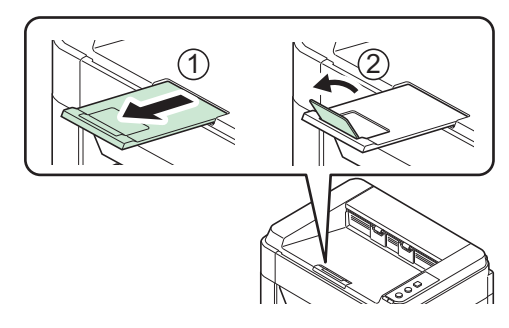

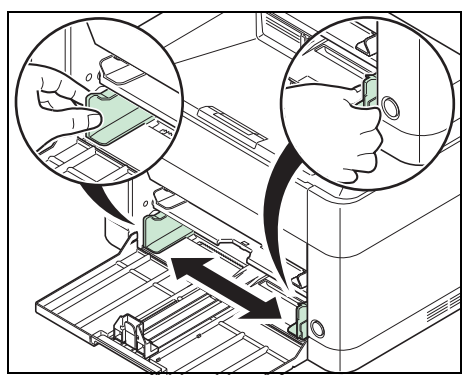

3

Отрегулируйте положение направляющих ширины бумаги на левой и правой сторонах кассеты.

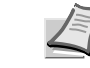

2

**Примечание** На кассете нанесена разметка форматов бумаги.

- Отрегулируйте направляющую длины бумаги в соответствии с требуемым форматом бумаги.
  - Примечание При использовании бумаги большего размера, чем A4/Letter, вытяните направляющую длины бумаги.

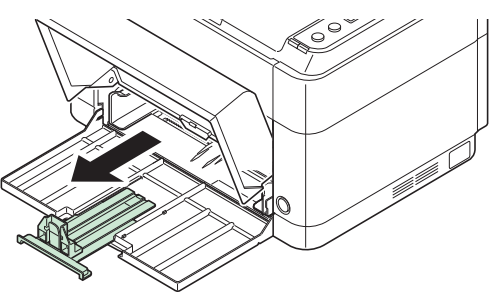

При использовании бумаги формата А6 установите ограничитель.

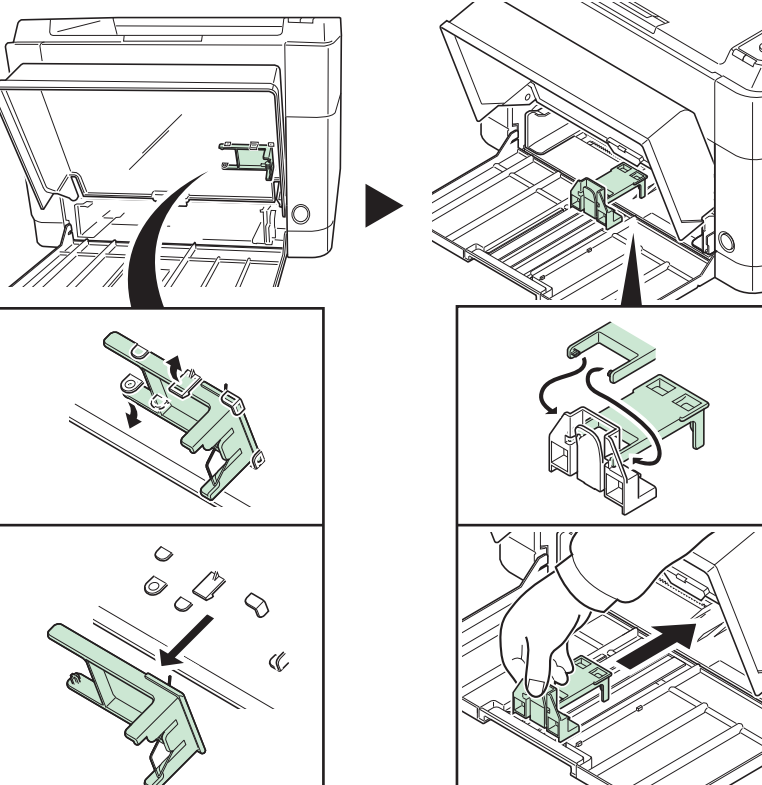

Переместите ограничитель в положение, соответствующее формату А6.

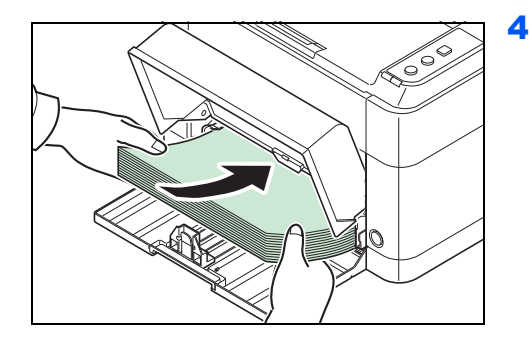

Загрузите бумагу в кассету до упора, так чтобы бумага коснулась противоположной внутренней стороны. Убедитесь, что бумага расположена стороной для печати вверх, и что бумага не смята, не скручена и не повреждена.

ВАЖНО Отрегулируйте положение бумаги так, чтобы между направляющей длины и бумагой не было зазора.

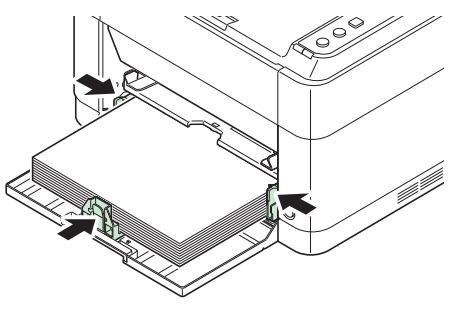

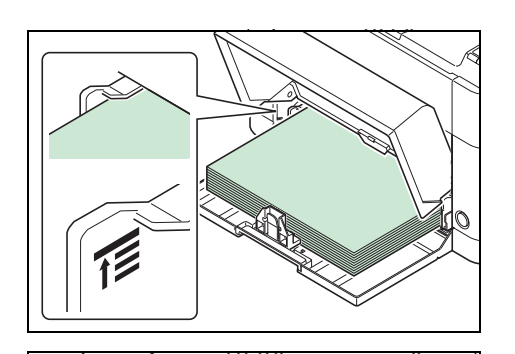

Примечание Загружайте такое количество бумаги, чтобы она размещалась под выступами на направляющих ширины, не касаясь их.

При использовании бумаги формата А6 загрузите бумагу, как показано на рисунке.

5 Закройте крышку кассеты.

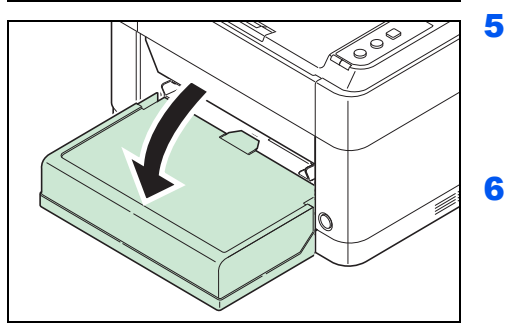

Примечание При хранении кассеты или при использовании бумаги большего размера, чем A4/Letter, снимайте крышку кассеты.

Используя KYOCERA Client Tool, укажите формат и тип бумаги для кассеты. Для получения дополнительной информации смотрите Параметры администратора на стр. 2-14.

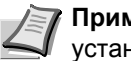

Примечание Задайте тот же размер бумаги, который установлен в печатающей системе.

#### Установка крышки кассеты

Установите крышку кассеты, как показано на рисунке.

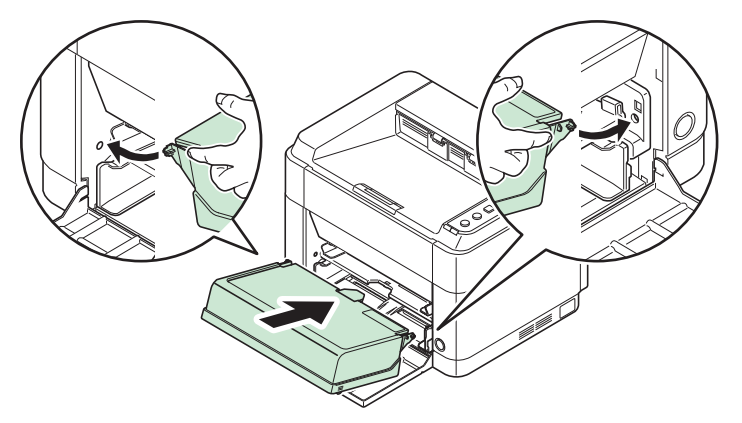

### Загрузка бумаги в лоток ручной подачи (только FS-1060DN/FS-1061DN)

В модели FS-1060DN/FS-1061DN можно загружать бумагу по одному листу в лоток ручной подачи.

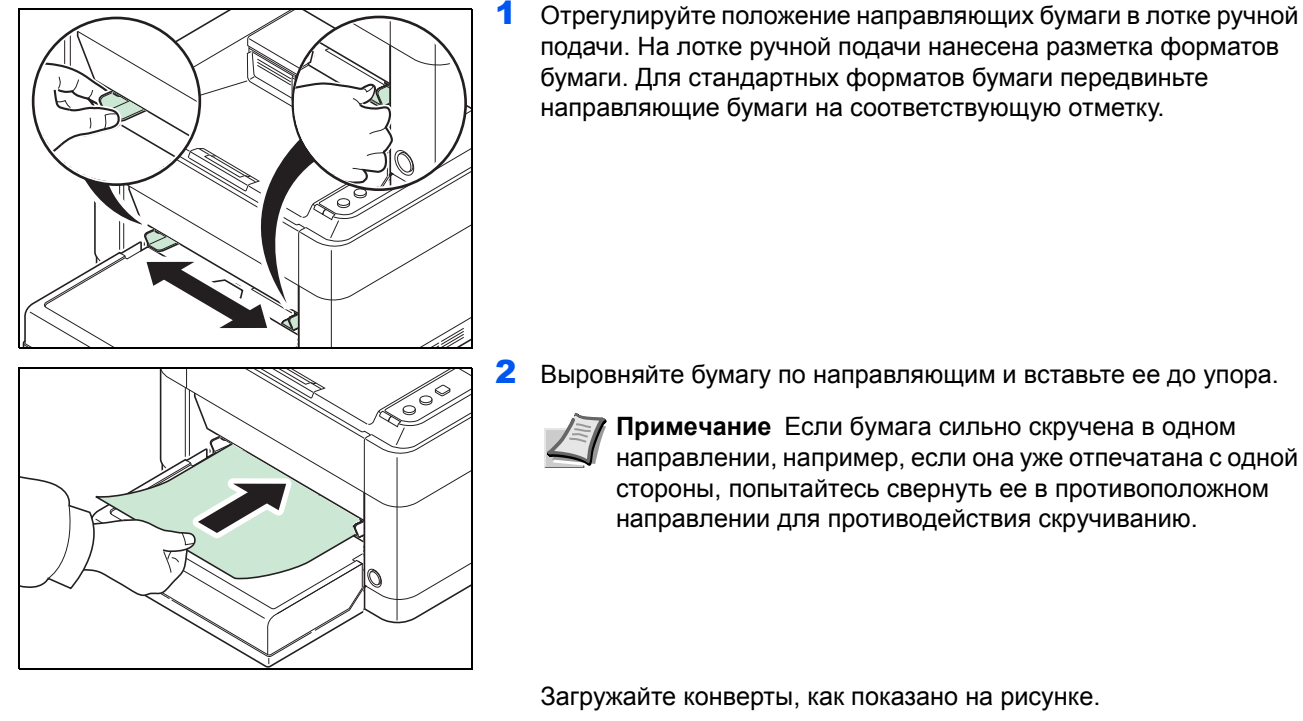

Выровняйте бумагу по направляющим и вставьте ее до упора.

Примечание Если бумага сильно скручена в одном направлении, например, если она уже отпечатана с одной стороны, попытайтесь свернуть ее в противоположном направлении для противодействия скручиванию.

Загружайте конверты, как показано на рисунке.

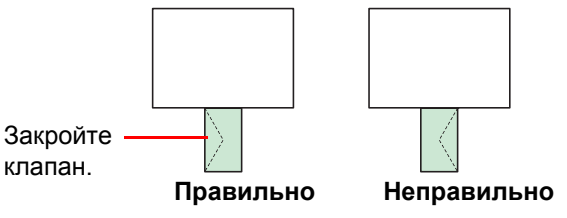

Загружайте конверт стороной для печати вверх.

3 Используя KYOCERA Client Tool, укажите формат и тип бумаги для лотка ручной подачи. Для получения дополнительной информации смотрите *Параметры администратора* на стр. 2-*14*.

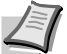

**Примечание** Задайте тот же размер бумаги, который установлен в печатающей системе.

# 4 Обслуживание

В этой главе описаны процедуры замены картриджа с тонером и очистки принтера.

| Общая информация                                  |  |
|---------------------------------------------------|--|
| Замена картриджа с тонером                        |  |
| Замена комплекта для обслуживания                 |  |
| Очистка принтера                                  |  |
| Меню обслуживания                                 |  |
| Длительное неиспользование и перемещение принтера |  |

### Общая информация

В этой главе описываются основные операции по обслуживанию принтера. При появлении на принтере соответствующих сообщений следует выполнить замену картриджа с тонером.

Кроме того, периодически следует очищать внутренние детали.

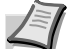

**Примечание** Сбор информации на чипах памяти - Чип памяти, прикрепленный к картриджу с тонером, предназначен для удобства конечного пользователя; для поддержки операции повторного использования пустых картриджей для тонера; и для сбора информации с целью поддержки планирования и разработки новых изделий. Собираемая информация анонимна - она не может быть ассоциирована ни с каким конкретным человеком, а данные предназначены для анонимного использования.

### Замена картриджа с тонером

Индикатор Внимание показывает состояние тонера на двух стадиях его использования.

- Когда в аппарате становится мало тонера, мигает индикатор Внимание и появляется сообщение в KYOCERA Client Tool. Обращаем внимание, что на этой стадии заменять картридж необязательно.
- Если не обращать внимание на вышеуказанное состояние и продолжать печатать, то непосредственно перед тем, как тонер будет израсходован окончательно и принтер остановится, загорится индикатор **Внимание**. В этом случае картридж с тонером следует немедленно заменить.

В любом из этих двух случаев замените картридж с тонером.

Примечание Если после установки картриджа с тонером в программе KYOCERA Client Tool появляется сообщение Установлен неоригинальный картридж с тонером, это значит, что установленный картридж с тонером не является оригинальным.

Производитель не несет ответственности за повреждения, вызванные использованием неоригинального тонера.

Рекомендуется использовать только оригинальные картриджи с тонером.

Если вы хотите использовать картридж с тонером, установленный на данный момент, одновременно нажмите клавиши **[GO]** и **[Отмена]** и удерживайте не менее 3 секунд.

#### Периодичность замены картриджа с тонером

Согласно ISO 19752, при отключенном режиме экономичной печати EcoPrint картриджа с тонером достаточно для печати (предполагая, что используется бумага A4/Letter): 2500 страниц (FS-1040), 1600 страниц (FS-1041), 3000 страниц (FS-1060DN) или 2100 страниц (FS-1061DN).

Чтобы проверить, сколько тонера осталось в картридже, можно распечатать страницу состояния. На странице состояния в разделе состояния расходных материалов количество тонера показано в виде полосы состояния, по которой можно приблизительно судить о том, сколько тонера осталось в картридже.

#### Исходный картридж с тонером

Исходным называется картридж с тонером, входящий в комплект поставки нового принтера. Исходный картридж с тонером рассчитан в среднем на 700 (FS-1040/FS-1041) или 1000 страниц (FS-1060DN/FS-1061DN).

#### Комплекты тонера

Для достижения наилучших результатов рекомендуется использовать только оригинальные запасные части и расходные материалы компании Kyocera. Гарантия не распространяется на любой ущерб, причиной которого стало применение тонера, отличного от оригинального.

Новый комплект тонера содержит следующее:

- Картридж с тонером
- Пластиковый мешок для отработанного картриджа с тонером
- Руководство по установке

**Примечание** Не вынимайте картридж с тонером из коробки до тех пор, пока не будете готовы установить его в принтер.

### Замена картриджа с тонером

В этом разделе описывается процедура замены картриджа с тонером.

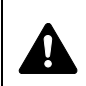

**ВНИМАНИЕ** Не пытайтесь поджигать картридж с тонером. Искры от пламени могут стать причиной ожогов.

**ВАЖНО** Во время замены картриджа с тонером временно уберите носители информации и компьютерные принадлежности (дискеты и т. п.) подальше от картриджа с тонером, чтобы избежать их повреждения магнитным полем тонера.

КYOCERA Document Solutions Inc. не несет ответственности ни за какие повреждения или проблемы, возникающие вследствие использования картриджей с тонером, отличных от тех, что обозначены как оригинальные картриджи с тонером Куосега. Для получения оптимальных рабочих характеристик рекомендуется использовать только картриджи с тонером Куосега, которые специально предназначены для использования в вашей стране или регионе. Если установлен картридж с тонером для другого региона, принтер прекратит печать.

L

**Примечание** Перед заменой картриджа питание принтера можно не отключать. При выключении питания принтера будут удалены любые данные, обработка которых может выполняться на аппарате в этот момент.

Откройте переднюю крышку.

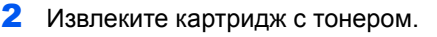

Примечание Положите старый картридж с тонером в пластиковый мешок (входит в новый комплект тонера) для последующей утилизации в соответствии с местными правилами или нормами по утилизации отходов.

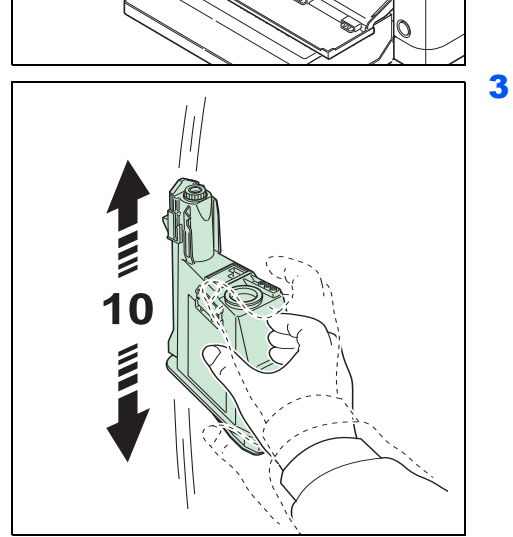

Достаньте новый картридж с тонером из комплекта тонера. Встряхните новый картридж с тонером не менее 10 раз, как показано на рисунке, для равномерного распределения тонера.

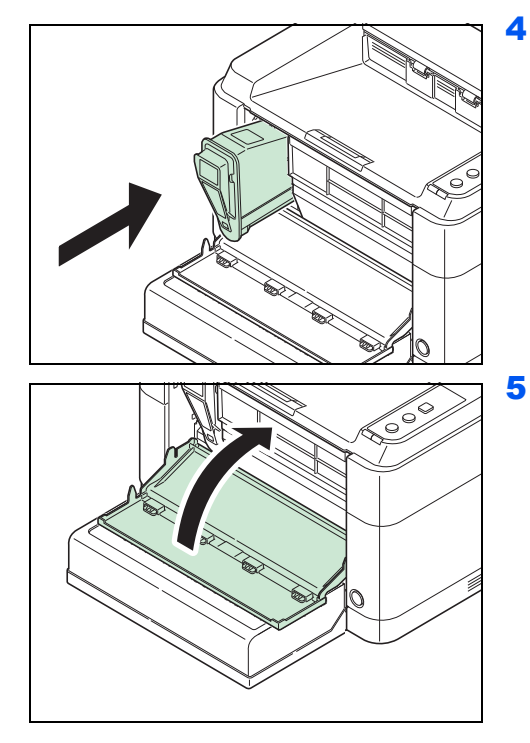

Установите в принтер новый картридж с тонером. Плотно задвиньте картридж, пока не услышите щелчок.

Закройте переднюю крышку. Тонер будет пополнен приблизительно в течение 4 секунд.

Примечание Если верхняя крышка не закрывается, проверьте правильность установки нового картриджа с тонером (на шаге 4).

Утилизация использованного картриджа с тонером должна выполняться в соответствии с федеральными, государственными и местными правилами и нормами.

### Замена комплекта для обслуживания

После печати 100 000 страниц отображается сообщение с уведомлением о том, что комплект для обслуживания необходимо заменить. В этом случае комплект для обслуживания следует немедленно заменить.

Для замены комплекта для обслуживания обратитесь к представителю сервисной службы.

Состав:

- Барабанный блок
- Узел проявки
- Бункер для отработанного тонера
- Валик подачи
- Нижняя направляющая подачи бумаги
- Валик переноса

### Очистка принтера

Для поддержания неизменно высокого качества печати при каждой замене картриджа с тонером следует очищать внутренние поверхности принтера.

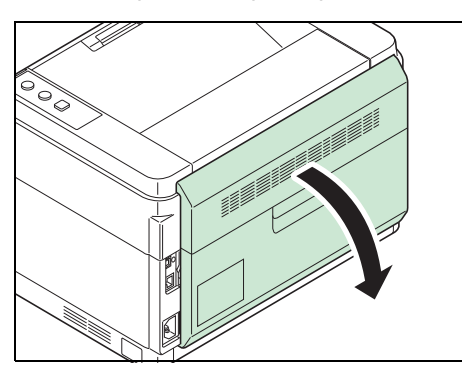

1 Откройте заднюю крышку.

Чистой тканью без ворса очистите от пыли и грязи металлический и резиновый валики, блок транспортера и податчик бумаги.

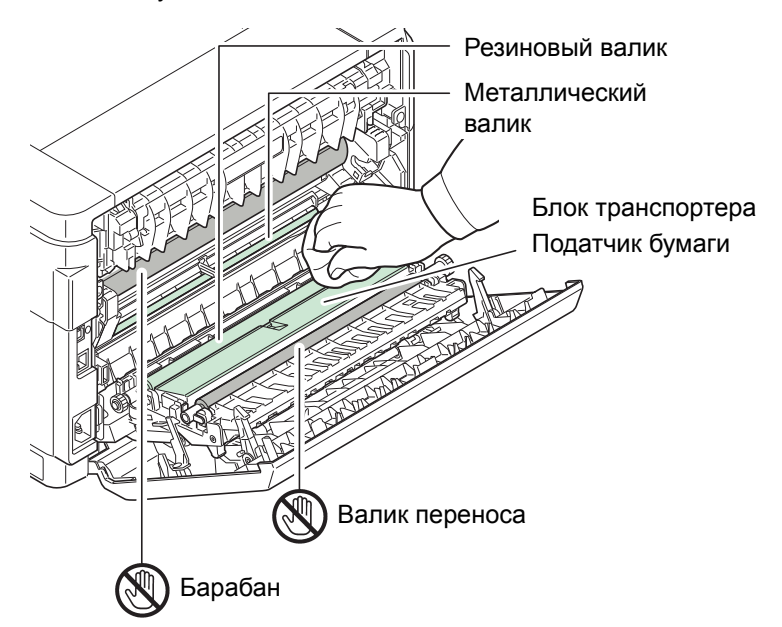

**ВАЖНО** При очистке следите за тем, чтобы не коснуться валика переноса (черного).

## Меню обслуживания

Ниже описано Меню обслуживания, которое пользователь может настроить из KYOCERA Client Tool. Смотрите также KYOCERA Client Tool User Guide (Руководство пользователя).

| 🔀 Меню обслуживания                                                                    |                                                                                                    | ×  |
|----------------------------------------------------------------------------------------|----------------------------------------------------------------------------------------------------|----|
| Настроить качество печа                                                                | яти                                                                                                    |    |
| Настроить кожество пенати<br>Настроить положение пенати<br>Восстанскить париметры по у | Настрайка зарядки барабана<br>4<br>— Солоника зарядки может улучшить качество печати путем увеличения или умењшения плотности тонера.<br>Регулеровка высоты над уровнем моря<br>0<br>— Солоника висствы текущей высоты над уровнем моря может улучшить качество печати.<br>Обновление барабана<br>Обновление барабана может улучшить качество печати. |    |
| КУОСЕКА Загрузить пакет                                                                | Применать Отне                                                                                                    | на |

| Меню обслуживания                        |                                           | Описание                                                                                                    |                                                  |
|------------------------------------------|-------------------------------------------|----------------------------------------------------------------------------------------------------|--------------------------------------------------|
| Настроить<br>качество печати             | Настройка зарядки<br>барабана             | При снижении качества печати можно изменить заряд, передаваемый барабану главным заряжающим валиком, и тем самым восстановить качество печати.                                                                                                    |                                                  |
|                                          | Регулировка<br>высоты над<br>уровнем моря | ировкаЕсли аппарат используется на высоте 1500 м или выше, и качество<br>печати снизилось, можно воспользоваться параметром Регулировка<br>высоты над уровнем моря для восстановления качества печати.высоты над уровнем моря для восстановления качества печати.выполняйте очистку барабана, если на изображениях появляются<br>белые полосы. |                                                  |
|                                          | Обновление<br>барабана                    |                                                                                                    |                                                  |
| Настроить<br>положение<br>печати         | Начальное<br>положение печати             | Single-sided printing<br>(Односторонняя печать)<br>Регулировка положения<br>печатаемого изображения.                                                                                                    |                                                  |
|                                          |                                           | Duplex printing (Двусторонняя<br>печать)<br>Регулировка положения<br>изображения, печатаемого на<br>обратной стороне бумаги при                                                                                                    | А: Верхний Верхний край Край 10<br>В: Певый край |
| Восстановить параметры по В<br>умолчанию |                                           | двусторонней печати.<br>Восстановление заводских настроек                                                                                                    | по умолчанию.                                    |

### Длительное неиспользование и перемещение принтера

### Длительное неиспользование

Если принтер не используется в течение длительного времени, отсоедините шнур питания от электрической розетки.

Проконсультируйтесь со своим дилером о дополнительных действиях, которые следует предпринять во избежание возможных повреждений при последующей эксплуатации принтера.

### Перемещение принтера

При перемещении принтера:

- Соблюдайте осторожность.
- Во избежание просыпания тонера из картриджа внутрь принтера держите его как можно ровнее.
- Перед транспортировкой принтера на большое расстояние проконсультируйтесь у представителя сервисной службы.
- Принтер должен находиться в горизонтальном положении.

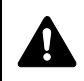

**ПРЕДУПРЕЖДЕНИЕ** При транспортировке принтера необходимо извлечь узел проявки и барабанный блок и упаковать их в пластиковый пакет и перевозить их отдельно от принтера.

# 5 Устранение неисправностей

В этой главе описываются действия при возможных неполадках, разъясняются значения комбинаций индикаторов и даны инструкции по устранению застревания бумаги.

| Устранение сбоев в работе    | 5-2 |
|------------------------------|-----|
| Сообщения об ошибках         | 5-7 |
| Извлечение застрявшей бумаги | 5-9 |

## Устранение сбоев в работе

Ниже в таблице приводятся общие инструкции по устранению неисправностей.

В случае возникновения какой-либо неисправности принтера сверьтесь с контрольными вопросами и выполните процедуры, которые приводятся на последующих страницах. Если устранить неисправность не удается, обратитесь к представителю сервисной службы.

| Проблема                                                                             | Контрольные вопросы                                                     | Меры по устранению                                                                                                    | Страница<br>для<br>справки |
|--------------------------------------------------------------------------------------|-------------------------------------------------------------------------|----------------------------------------------------------------------------------------------------|----------------------------|
| Принтер не печатает из<br>компьютера.                                                | Проверьте шнур питания.                                                 | Надежно подсоедините оба конца<br>шнура питания.                                                                                                    | 2-3                        |
|                                                                                      | Включен ли принтер?                                                     | Включите питание.                                                                                                    | _                          |
|                                                                                      | Подключен ли кабель интерфейса?                                         | Надежно подключите правильный кабель интерфейса.                                                                                                    | 2-2                        |
|                                                                                      | Был ли принтер включен до подключения кабеля интерфейса?                | Включите принтер после<br>подключения кабеля интерфейса.                                                                                                    | 2-2                        |
|                                                                                      | Приостановлено ли задание<br>печати?                                    | Возобновите печать.                                                                                                    | —                          |
|                                                                                      | Проверьте значение комбинации<br>сигналов индикаторов.                  | Используя информацию на Стр. 1-3,<br>проверьте, произошла ли ошибка, и<br>устраните ее.                                                                                                    | 1-3                        |
|                                                                                      |                                                                         | Если комбинация сигналов<br>индикаторов не описана в таблице<br>на Стр. 1-3, выключите и снова<br>включите аппарат с помощью<br>выключателя питания. Напечатайте<br>задание снова.                                                                             |                            |
|                                                                                      | Проверьте, может ли печататься<br>страница состояния.                   | Если страница состояния была<br>успешно отпечатана, возможно,<br>имеется проблема соединения с<br>компьютером. Смотрите<br><i>Подключения</i> на стр. 2-2 и<br>проверьте соединение. По поводу<br>печати страницы состояния см.<br><i>Клавиши</i> на стр. 1-3. | 1-3<br>2-2                 |
| Индикаторы не<br>светятся, и двигатель                                               | Проверьте шнур питания.                                                 | Надежно подсоедините оба конца<br>шнура питания.                                                                                                    | 2-3                        |
| не работает.                                                                         | -                                                                       | Нажмите выключатель питания.                                                                                                    | _                          |
| Принтер печатает<br>страницу состояния, но<br>данные из компьютера<br>не печатаются. | Проверьте интерфейсный кабель.                                          | Надежно подсоедините оба конца<br>интерфейсного кабеля. Попробуйте<br>заменить кабель принтера.                                                                                                    | 2-2                        |
|                                                                                      | Проверьте программные файлы и<br>прикладное программное<br>обеспечение. | Попробуйте распечатать другой<br>файл или использовать другую<br>команду печати. Если ошибка<br>повторяется только с каким-либо<br>одним файлом или приложением,<br>проверьте настройки принтера для<br>данного приложения.                                    | _                          |

| Проблема                                                                                    | Контрольные вопросы                                                                                                   | Меры по устранению                                                                                                    | Страница<br>для<br>справки |
|---------------------------------------------------------------------------------------------|----------------------------------------------------------------------------------------------------|----------------------------------------------------------------------------------------------------|----------------------------|
| Рядом с верхним<br>лотком выделяется<br>пар.                                                | Проверьте, не слишком ли низкая<br>температура вокруг принтера и не<br>влажная ли бумага, используемая<br>для печати. | В зависимости от условий рабочей<br>среды и состояния бумаги, тепло,<br>создаваемое во время печати,<br>может испарять влагу из бумаги, что<br>приводит к выделению пара из<br>принтера. В таком случае<br>эксплуатацию принтера можно<br>продолжать в обычном режиме.<br>Для устранения данной проблемы<br>следует повысить температуру<br>воздуха в помещении и<br>использовать бумагу, хранящуюся в<br>сухом месте. | _                          |
| Полностью черная<br>либо бледная печать.                                                    | —                                                                                                    | Откройте заднюю крышку и нажмите<br>на точки, показанные на рисунке.<br>Если проблема не решается даже<br>после печати нескольких страниц,                                                                                                    | _                          |
| 123                                                                                         |                                                                                                    | Соранитесь в сервисную снужсу.                                                                                                    |                            |
| Часто заминается<br>бумага.                                                                 | Правильно ли загружена бумага?                                                                                        | Загрузите бумагу надлежащим<br>образом.                                                                                                    | 3-10, 3-13                 |
|                                                                                             | Относится ли используемая бумага<br>к поддерживаемым типам? В<br>хорошем ли она состоянии?                            | Выньте бумагу, переверните ее и вновь загрузите.                                                                                                    | 3-1                        |
|                                                                                             | Бумага скручивается, сгибается или мнется?                                                                            | Замените бумагу на новую.                                                                                                    | 3-1                        |
|                                                                                             | Нет ли в принтере обрывков бумаги или застрявших листов?                                                              | Выньте застрявшую бумагу.                                                                                                    | 5-9                        |
| Выходят 2 листа или<br>больше, наложенные<br>друг на друга.<br>(мультиподача)<br>АВС<br>123 | _                                                                                                    | Загрузите бумагу надлежащим<br>образом.                                                                                                    | 3-10                       |

| Проблема                                                  | Контрольные вопросы                                                              | Меры по устранению                                                                                                    | Страница<br>для<br>справки |
|-----------------------------------------------------------|----------------------------------------------------------------------------------|----------------------------------------------------------------------------------------------------|----------------------------|
| Распечатки мятые.<br>АВС<br>123                           | Бумага влажная?                                                                  | Замените бумагу на новую.                                                                                                    | 3-1                        |
| Распечатки согнутые.                                      | Бумага влажная?                                                                  | Замените бумагу на новую.                                                                                                    | 3-1                        |
| На тестовой странице<br>Windows отсутствует<br>текст.     | -                                                                                | Эта проблема вызвана ОС Windows,<br>а не неисправностью принтера, и не<br>влияет на качество печати.                                                                                                    | —                          |
| На распечатке<br>пропадают знаки или<br>рассеяны точки.   | Проверьте параметр <b>Настройка<br/>зарядки барабана</b> в Меню<br>обслуживания. | Увеличьте значение регулировки<br>для параметра <b>Настройка зарядки</b><br><b>барабана</b> в Меню обслуживания.                                                                                                    | 4-6                        |
| ABC ABC                                                   | -                                                                                | Запустите процедуру Обновление<br>барабана в Меню обслуживания.                                                                                                    | 4-6                        |
|                                                           | -                                                                                | Барабанный блок или узел проявки<br>могут быть повреждены. Если<br>проблема не решается даже после<br>печати нескольких страниц,<br>обратитесь в сервисную службу.                                                                              | -                          |
| На распечатке видны<br>вертикальные полосы.<br>АВС<br>123 | _                                                                                | Возможно, барабанный блок<br>поврежден. Если проблема не<br>решается даже после печати<br>нескольких страниц, обратитесь в<br>сервисную службу.                                                                                                 | _                          |
| Бледная или размытая печать.                              | Проверьте картридж с тонером.                                                    | При необходимости замените<br>картридж с тонером.                                                                                                    | 4-2                        |
| ABC ABC 123                                               | Проверьте настройку <b>Плотность</b><br>печати в KYOCERA Client Tool.            | Увеличьте значение регулировки<br>для параметра <b>Плотность печати</b> в<br>KYOCERA Client Tool. Для<br>получения дополнительной<br>информации смотрите <i>KYOCERA</i><br><i>Client Tool User Guide (Руководство</i><br><i>пользователя)</i> . | _                          |
| 123                                                       | Проверьте параметр Настройка<br>зарядки барабана в Меню<br>обслуживания.         | Уменьшите значение регулировки<br>для параметра <b>Настройка зарядки</b><br>барабана в Меню обслуживания.                                                                                                    | 4-6                        |

| Проблема                                                                                | Контрольные вопросы                                                                       | Меры по устранению                                                                                                    | Страница<br>для<br>справки |
|-----------------------------------------------------------------------------------------|-------------------------------------------------------------------------------------------|----------------------------------------------------------------------------------------------------|----------------------------|
| На высоте 1500 м или<br>выше слишком светлые<br>распечатки.<br>АВС<br>123<br>АВС<br>123 | Проверьте параметр <b>Регулировка<br/>высоты над уровнем моря</b> в Меню<br>обслуживания. | Задайте для параметра<br>Регулировка высоты над уровнем<br>моря в Меню обслуживания<br>значение 1. Если все равно нет<br>улучшения, измените значение на 2.                                                                                                    | 4-6                        |
| Серый фон.                                                                              | Проверьте картридж с тонером.                                                             | При необходимости замените<br>картридж с тонером.                                                                                                    | 4-2                        |
| <b>123</b>                                                                              | Проверьте параметр <b>Настройка</b><br>зарядки барабана в Меню<br>обслуживания.           | Увеличьте значение регулировки<br>для параметра <b>Настройка зарядки</b><br><b>барабана</b> в Меню обслуживания.                                                                                                    | 4-6                        |
|                                                                                         | —                                                                                         | Запустите процедуру Обновление<br>барабана в Меню обслуживания.                                                                                                    | 4-6                        |
|                                                                                         | Проверьте настройку <b>Плотность печати</b> в KYOCERA Client Tool.                        | Уменьшите значение регулировки<br>для параметра <b>Плотность печати</b> в<br>КYOCERA Client Tool. Для<br>получения дополнительной<br>информации смотрите <i>KYOCERA</i><br><i>Client Tool User Guide (Руководство</i><br><i>пользователя)</i> .                                                                                                    | _                          |
| Загрязнение верхнего края или обратной стороны листа.                                   | Проверьте параметр <b>Настройка</b><br>зарядки барабана в Меню<br>обслуживания.           | Увеличьте значение регулировки<br>для параметра Настройка зарядки<br>барабана в Меню обслуживания.                                                                                                    | 4-6                        |
| ABC<br>123 123                                                                          | Есть ли загрязнения внутри<br>принтера?                                                   | Если проблема не решается даже<br>после печати нескольких страниц,<br>очистите валик регистрации, блок<br>транспортера и податчик бумаги.<br>Если проблема не решается после<br>очистки, обратитесь в сервисную<br>службу.                                                                                                    | 4-5                        |
| На перфорированной<br>бумаге печатается<br>осветленное<br>предыдущее<br>изображение.    | Проверьте параметр <b>Настройка<br/>зарядки барабана</b> в Меню<br>обслуживания.          | Увеличьте значение регулировки<br>для параметра <b>Настройка зарядки</b><br><b>барабана</b> в Меню обслуживания.<br>Увеличивайте значение регулировки<br>на 1 уровень за один раз<br>относительно текущего значения.<br>Если не будет улучшения после<br>увеличения значения на 1 уровень,<br>увеличьте на 1 уровень снова.<br>Если все равно нет улучшения,<br>восстановите исходное значение. | 4-6                        |

| Проблема                                                                         | Контрольные вопросы                                                                 | Меры по устранению                                                                                         | Страница<br>для<br>справки |
|----------------------------------------------------------------------------------|-------------------------------------------------------------------------------------|----------------------------------------------------------------------------------------------------|----------------------------|
| Серый фон с<br>горизонтальными<br>полосами возле<br>верхнего края.<br>АВС<br>123 | Проверьте параметр <b>Настройка<br/>зарядки барабана</b> в Меню<br>обслуживания.    | Увеличьте значение регулировки<br>для параметра <b>Настройка зарядки<br/>барабана</b> в Меню обслуживания. | 4-6                        |
| Неполная печать или смещение печати.                                             | Правильно ли загружена бумага?                                                      | Проверьте положение<br>направляющих ширины бумаги.                                                         | 3-10                       |
| ABC                                                                              | Правильно ли выставлены<br>настройки прикладного<br>программного обеспечения на ПК? | Проверьте настройки драйвера<br>печати и программного приложения.                                          | _                          |

### Советы

Неисправности принтера можно легко устранить, воспользовавшись следующими советами. При возникновении неполадки, которую не удалось исправить с помощью инструкций, представленных выше, попробуйте выполнить следующее:

- Перезагрузите компьютер, отправляющий задания печати на принтер.
- Загрузите и установите последнюю версию драйвера для этого принтера. Последние версии драйверов принтера и служебных программ можно загрузить по адресу: http://www.kyoceradocumentsolutions.com.
- Убедитесь, что в прикладной программе процедуры печати выполняются правильно. Посмотрите документацию, входящую в комплект поставки прикладной программы.

### Сообщения об ошибках

В случае возникновения неполадки состояние принтера будет показано индикаторами на панели управления, программой КYOCERA Client Tool и пиктограммой Монитор состояния. Ниже описаны неполадки, которые могут быть устранены пользователем.

### Индикаторы

Если индикатор Внимание светится или мигает, проверьте KYOCERA Client Tool.

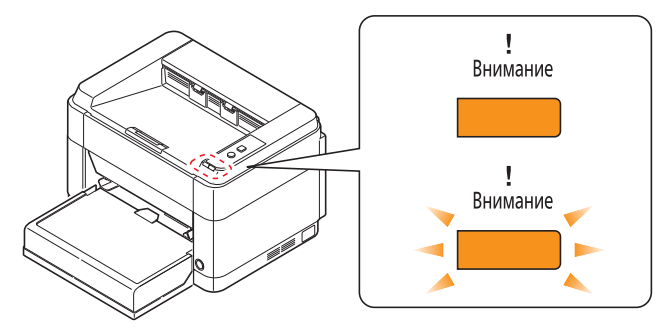

Примечание Если индикаторы светятся или периодически мигают способом, отличным от описанных выше, то, вероятно, произошла ошибка обслуживания. Выключите аппарат с помощью выключателя питания, выньте вилку шнура питания из розетки, а затем снова вставьте вилку в розетку и включите аппарат. Это может устранить ошибку. Если ошибка не устранена, обратитесь к представителю сервисной службы.

| Сообщение, отображаемое<br>в KYOCERA Client Tool и<br>Мониторе состояния* | Описание                                                                                                    | Меры устранения                                                                                                    |
|---------------------------------------------------------------------------|----------------------------------------------------------------------------------------------------|----------------------------------------------------------------------------------------------------|
| Верхний лоток переполнен                                                  | Верхний лоток заполнен бумагой.                                                                                                    | Принтер приостанавливает работу<br>после печати приблизительно 150<br>листов. Извлеките бумагу из<br>верхнего лотка и нажмите [GO] для<br>возобновления печати. |
| Возникла ошибка                                                           | Произошла ошибка принтера.                                                                                                    | Проверьте принтер.                                                                                                    |
|                                                                           | Данное сообщение отображается,<br>когда региональные спецификации<br>установленного картриджа с<br>тонером не соответствуют<br>спецификациям аппарата. | Установите картридж с тонером,<br>соответствующий спецификациям.                                                                                                |
| Добавьте бумагу                                                           | Во входном лотке отсутствует<br>бумага.                                                                                                    | Загрузите бумагу во входной лоток.                                                                                                    |
|                                                                           | Размер бумаги в источнике бумаги отличается от настройки в драйвере принтера.                                                                          | Загрузите в источник бумагу правильного размера.                                                                                                    |
| Добавьте тонер                                                            | В картридже закончился тонер.                                                                                                    | Установите новый картридж с<br>тонером.                                                                                                    |
| Добавление тонера                                                         | Принтер устанавливает тонер.                                                                                                    | Подождите.                                                                                                    |
| Застревание бумаги                                                        | Застряла бумага.                                                                                                    | Смотрите инструкции в разделе<br>Извлечение застрявшей бумаги на<br>стр. 5-9 и удалите застрявшую<br>бумагу.                                                    |

| Сообщение, отображаемое<br>в KYOCERA Client Tool и<br>Мониторе состояния* | Описание                                                                                          | Меры устранения                                                                                                    |
|---------------------------------------------------------------------------|---------------------------------------------------------------------------------------------------|----------------------------------------------------------------------------------------------------|
| Замена комплекта<br>техобслуживания                                       | Замена комплекта для<br>обслуживания должна<br>производиться после каждых<br>100 000 отпечатков.  | Замените комплект для обслуживания.                                                                                                    |
| Мало тонера                                                               | Тонер заканчивается.                                                                              | Держите наготове новый картридж с тонером.                                                                                                    |
| Открыта крышка                                                            | Открыта задняя или передняя крышка.                                                               | Закройте заднюю или переднюю крышку.                                                                                                    |
| Переполнение памяти                                                       | Невозможно продолжение задания<br>из-за нехватки памяти.                                          | Измените разрешение печати с<br>Быстро 1200 на 600 т/д. См. раздел<br>Printer Driver User Guide<br>(Руководство пользователя).                                          |
| Установлен неоригинальный<br>картридж с тонером                           | Это сообщение отображается, если<br>установленный картридж с тонером<br>не является оригинальным. | Производитель не несет<br>ответственности за повреждения,<br>вызванные использованием<br>неоригинального тонера.                                                        |
|                                                                           |                                                                                                   | Рекомендуется использовать только оригинальные картриджи с тонером.                                                                                                    |
|                                                                           |                                                                                                   | Если вы хотите использовать<br>картридж с тонером, установленный<br>на данный момент, одновременно<br>нажмите клавиши [GO] и [Отмена]<br>удерживайте не менее 3 секунд. |

События, по поводу которых Монитор состояния дает уведомление, можно задать в Параметры администратора. См. раздел Параметры администратора на стр. 2-14.

\*

### Извлечение застрявшей бумаги

Если бумага застряла в системе транспортирования бумаги или листы бумаги не подаются вообще, принтер автоматически переходит в автономный режим, и начинает мигать индикатор **Внимание**. KYOCERA Client Tool может показывать место застревания бумаги (компонент, где произошло застревание бумаги). Удалите застрявшую бумагу. После удаления застрявшей бумаги принтер возобновит печать.

### Места, где может застрять бумага

Ниже приведены сведения о местах, в которых застревает бумага. По поводу удаления застрявшей бумаги смотрите указанную страницу.

### FS-1040/FS-1041

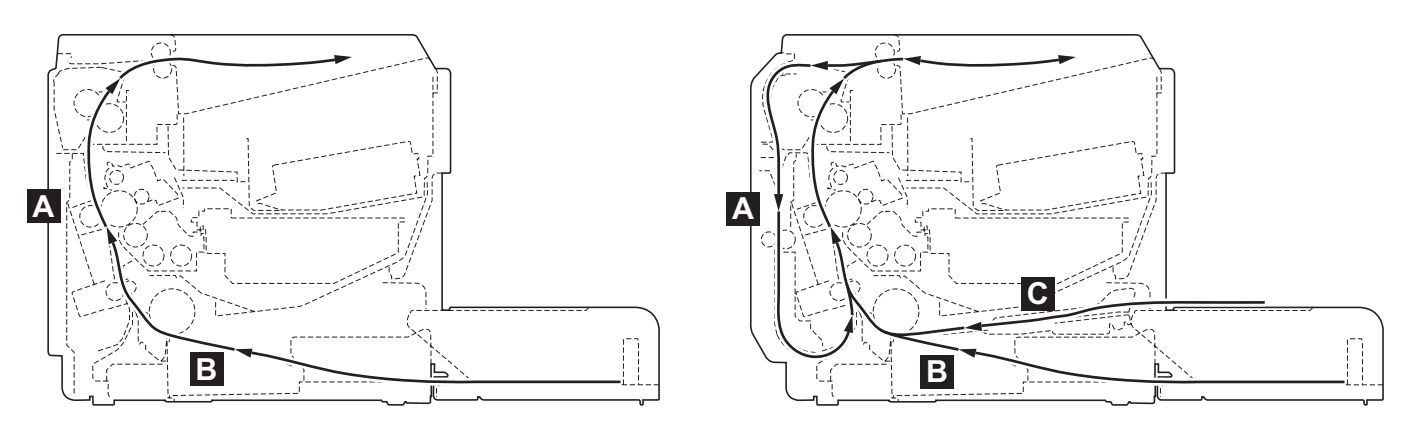

FS-1060DN/FS-1061DN

| Место застревания бумаги | Описание            | Страница для справки |
|--------------------------|---------------------|----------------------|
| А                        | Задняя крышка       | Стр. 5-10, 5-11      |
| В                        | Кассета             | Стр. 5-12, 5-13      |
| С                        | Лоток ручной подачи | Стр. 5-14            |

### Общие рекомендации по удалению застрявшей бумаги

Пытаясь извлечь застрявшую бумагу, имейте в виду следующие рекомендации:

**ВНИМАНИЕ** Вынимайте бумагу аккуратно, старайтесь не порвать ее. Порванные кусочки бумаги трудно вынуть, и их можно не заметить, поэтому устранить застревание бумаги будет еще сложнее.

- Если бумага часто застревает, попробуйте печатать на бумаге другого типа, взять бумагу из другой пачки или перевернуть стопку бумаги. Если после замены бумаги она продолжает застревать в принтере, то, скорее всего, проблема в принтере.
- Будут ли застрявшие листы напечатаны нормально после возобновления печати, зависит от того, где застряла бумага.

### Задняя крышка

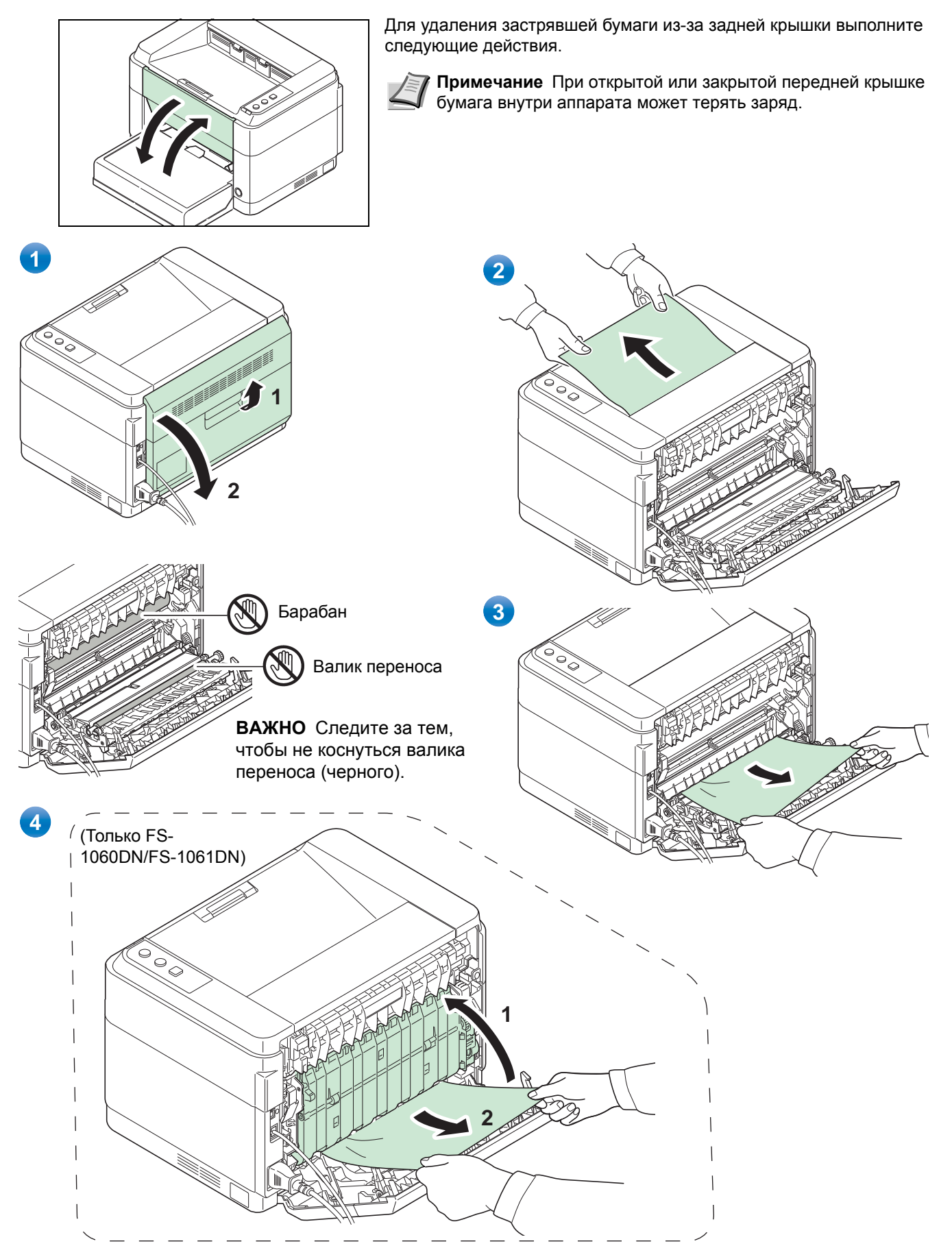

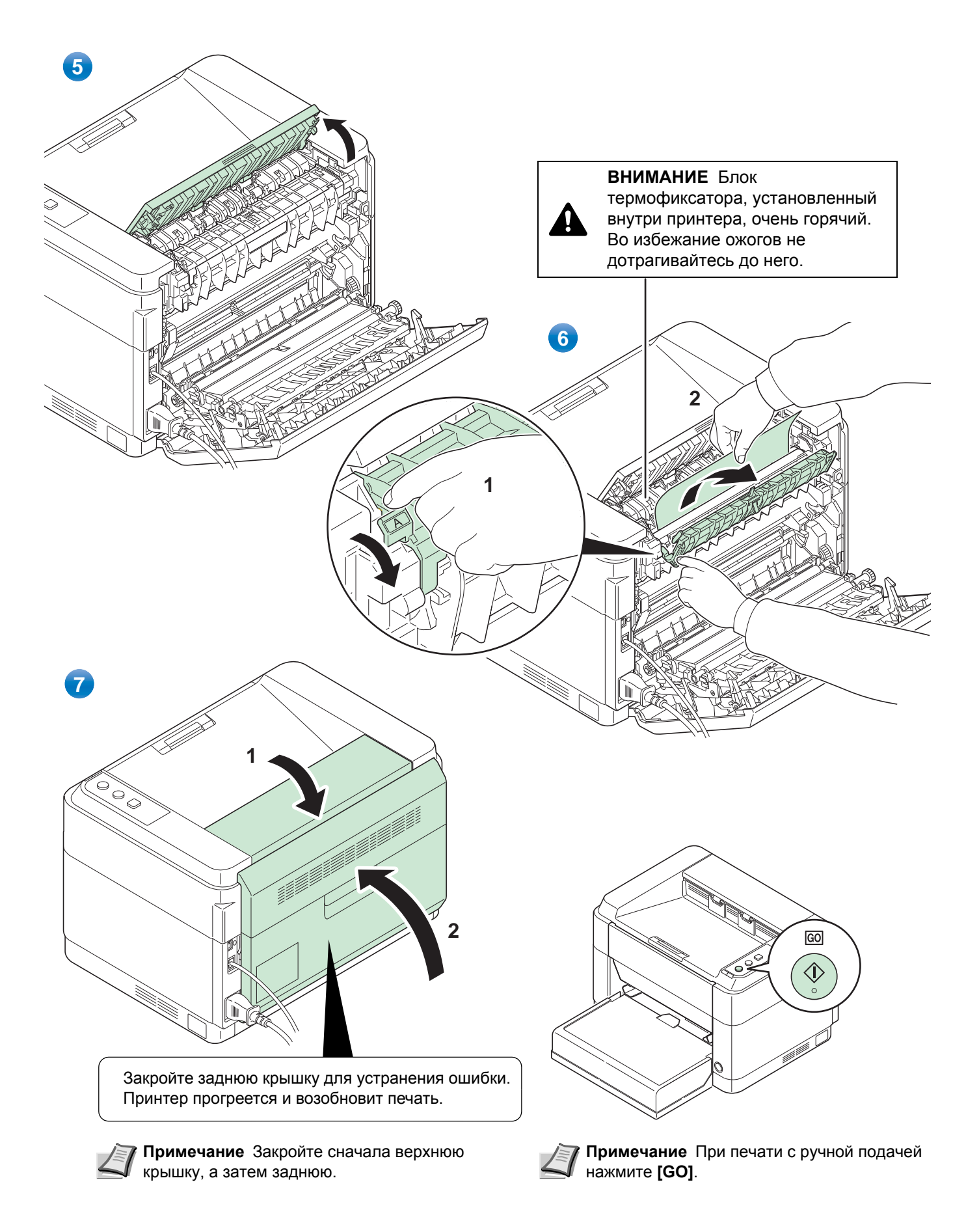

### Кассета

Для удаления застрявшей бумаги из кассеты выполните следующие действия.

**ВАЖНО** Не пытайте удалять бумагу, которая уже была частично подана. См. раздел Задняя крышка на стр. *5-10*.

Примечание Не открывайте и не закрывайте переднюю ли заднюю крышку перед удалением застрявшей бумаги.

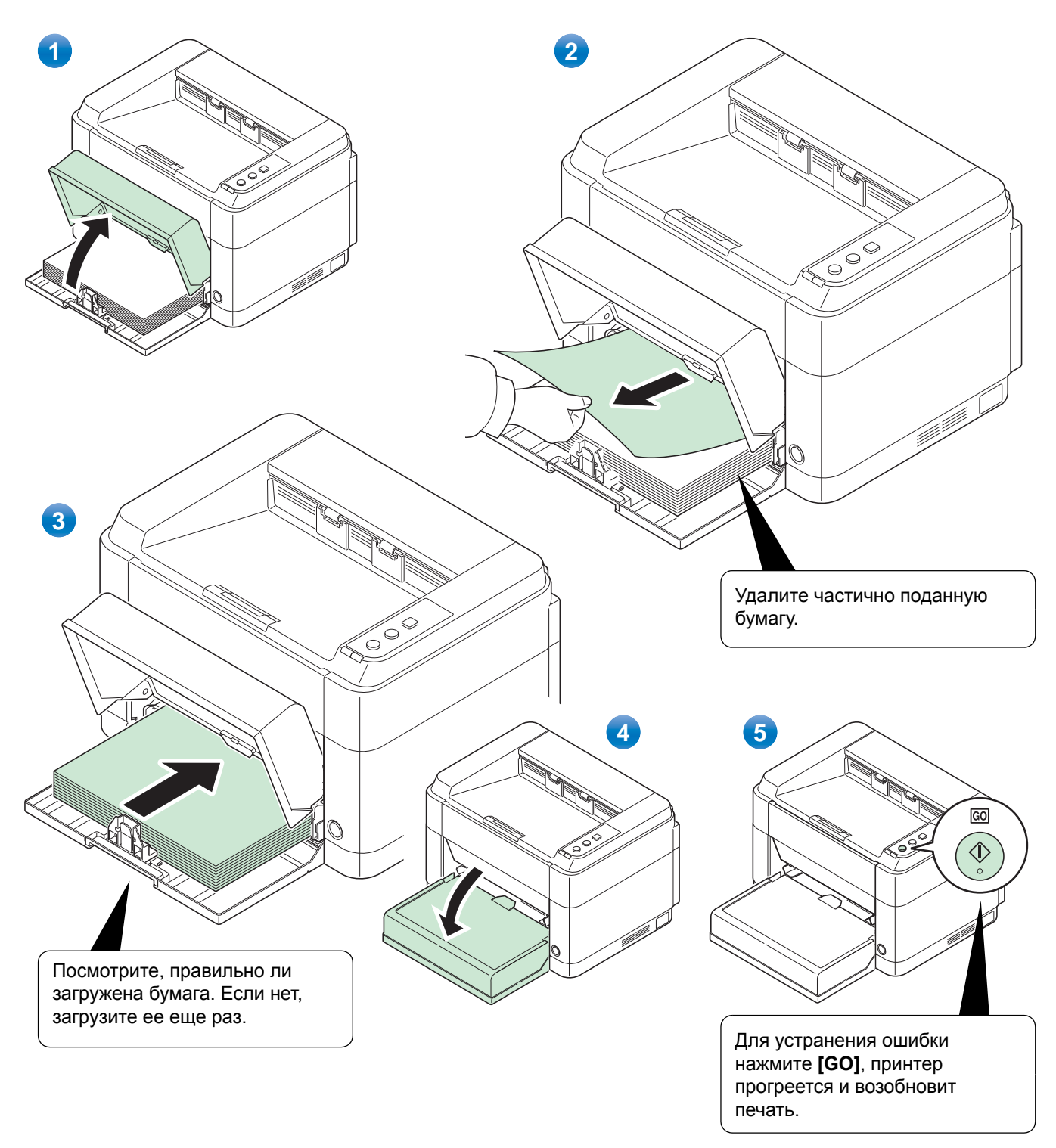

### В случае отказа подачи печати

#### Проверьте и уменьшите количество загруженных листов бумаги

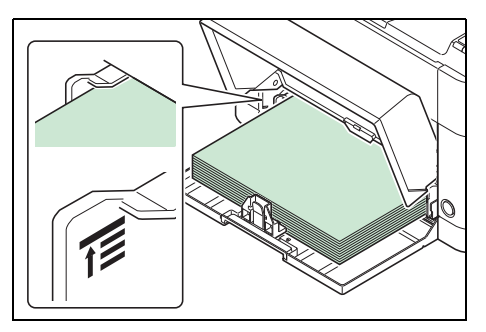

Загрузка в кассету чрезмерного количества плотной бумаги может привести к невозможности подачи. В этом случае нужно уменьшить количество листов загружаемой бумаги.

#### Продувка краев и выпрямление загибов

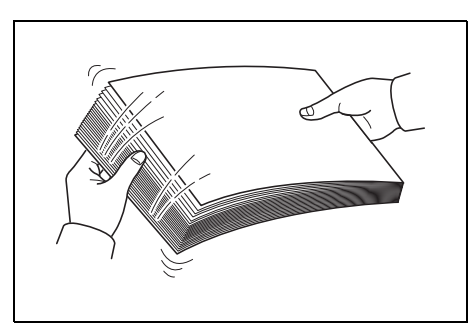

Уберите все четные страницы (в том числе лист инструкции) из выходного лотка и пролистайте листы веером для разделения их перед загрузкой.

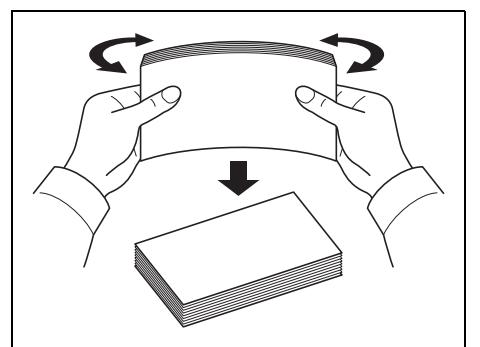

Если бумага скручена по краям, распрямите ее перед повторной загрузкой.

#### Отсутствие подачи бумаги из-за загнутых краев

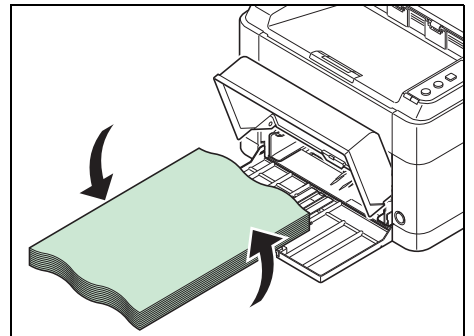

При отказе подачи бумаги из-за загнутых краев переверните бумагу и загрузите ее снова.

### Лоток ручной подачи (только FS-1060DN/FS-1061DN)

Для удаления застрявшей бумаги из лотка ручной подачи выполните следующие действия.

**ВАЖНО** Не пытайте удалять бумагу, которая уже была частично подана. См. раздел Задняя крышка на стр. 5-10.

Примечание Не открывайте и не закрывайте переднюю ли заднюю крышку перед удалением застрявшей бумаги.

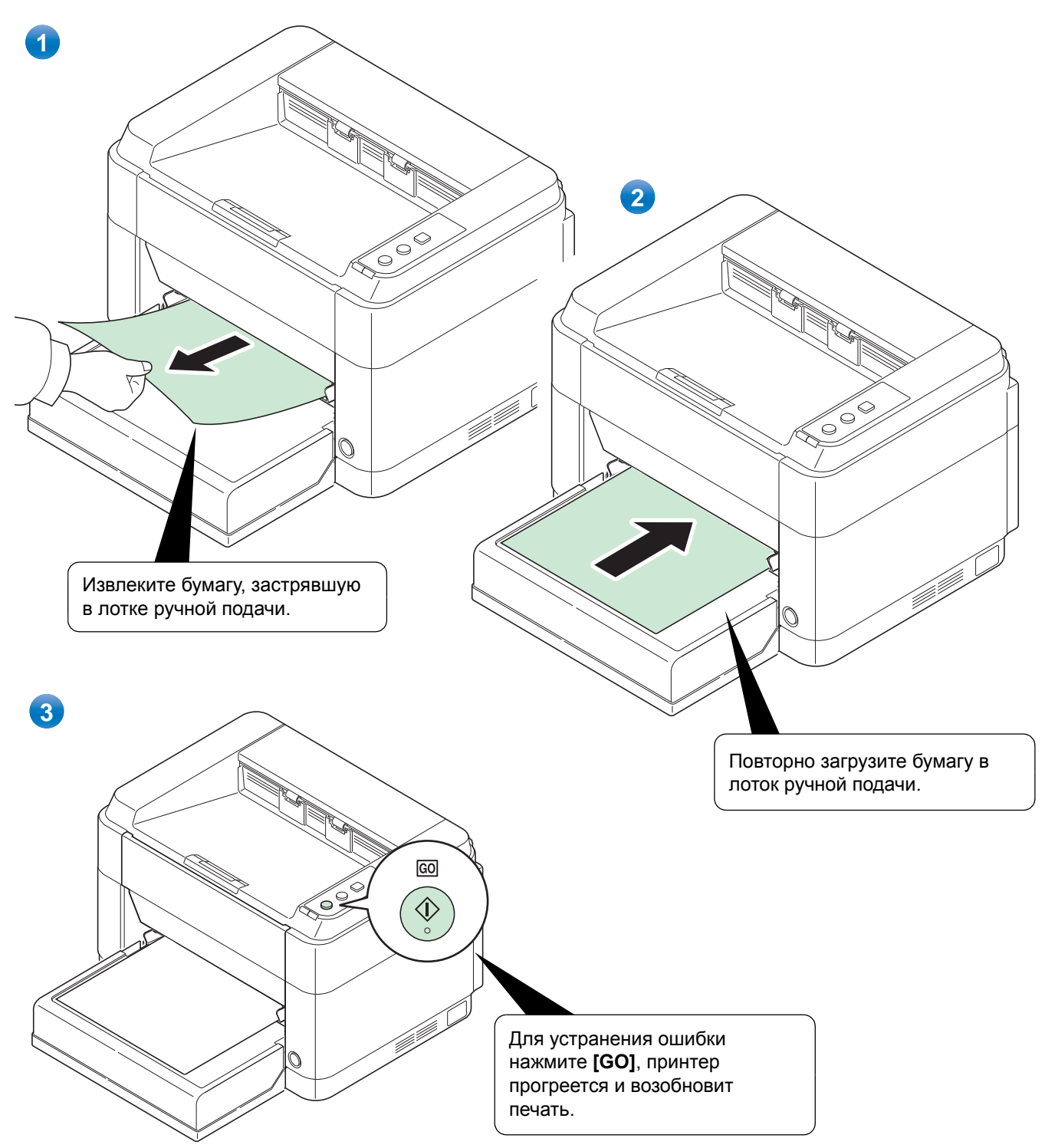

# 6 Приложение

В этой главе представлена следующая информация о принтере.

| Технические характеристики | 5-2 |
|----------------------------|-----|
|                            |     |

## Технические характеристики

Примечание Технические характеристики могут быть изменены без уведомления.

| Параметр                                                                                                    |                                | Описание                                                                                                    |                                                                                                    |
|----------------------------------------------------------------------------------------------------|--------------------------------|----------------------------------------------------------------------------------------------------|----------------------------------------------------------------------------------------------------|
|                                                                                                    |                                | FS-1040/FS-1041                                                                                                    | FS-1060DN/FS-1061DN                                                                                                    |
| Тип                                                                                                    |                                | Настольный                                                                                                    |                                                                                                    |
| Технология печати                                                                                                    | 1                              | Электрофотография с помощью полу                                                                                                    | проводникового лазера                                                                                                    |
| Плотность<br>бумаги                                                                                                    | Кассета                        | от 60 до 220 г/м²                                                                                                    |                                                                                                    |
|                                                                                                    | Лоток ручной<br>подачи*        | -                                                                                                    | от 60 до 220 г/м²                                                                                                    |
| Тип бумаги                                                                                                    |                                | Обычная, предварительно отпечатанная, этикетки, высокосортная, переработанная, калька, черновая, бланк, цветная, перфорированная, конверты, карточки, плотная, высококачественная и пользовательская 1–8                                                    |                                                                                                    |
| Формат бумаги Кассета А4, А5, А6, Folio, JIS B5, ISO B5, Letter, Legal, Statement, Exe<br>Monarch, Конверт #10, Конверт #9, Конверт #6–3/4, Конверт<br>DL, Oficio II (216 × 340 мм, 8–1/2 × 13 дюймов), Mexican Ofic<br>× 340 мм), 16 К, Пользоват. (от 70 × 148 до 216 × 356 мм (от<br>13/16 до 8–1/2 × 14 дюймов) |                                | r, Legal, Statement, Executive, Конверт<br>онверт #6–3/4, Конверт С5, Конверт<br>дюймов), Mexican Oficio (216<br>48 до 216 × 356 мм (от 2–3/4 × 5–                                                                                                    |                                                                                                    |
|                                                                                                    | Лоток ручной<br>подачи*        | _                                                                                                    | А4, А5, А6, Folio, JIS B5, ISO B5,<br>Letter, Legal, Statement, Executive,<br>Конверт Monarch, Конверт #10,<br>Конверт #9, Конверт #6–3/4, Конверт<br>C5, Конверт DL, Oficio II<br>(216 × 340 мм, 8–1/2 × 13 дюймов),<br>Mexican Oficio (216 × 340 мм), 16 K,<br>Пользоват. (от 70 × 148 до<br>216 × 356 мм (от 2–3/4 × 5–13/16 до<br>8–1/2 × 14 дюймов) |
| Коэффициент мас                                                                                                    | штабирования                   | от 25 до 400% с шагом в 1%                                                                                                    |                                                                                                    |
| Скорость печати<br>(изобр./мин)                                                                                                    | A4                             | Легкая (не более 63 г/м²): 20<br>Обычная 1 (от 64 до 69 г/м²): 20<br>Обычная 2 (3) (от 70 до 105 г/м²): 20                                                                                                    | Легкая (не более 63 г/м²): 25<br>Обычная 1 (от 64 до 69 г/м²): 25<br>Обычная 2 (3) (от 70 до 105 г/м²): 25                                                                                                    |
|                                                                                                    | А4 (Бесшумный<br>режим)        | Легкая (не более 63 г/м <sup>2</sup> ): 15<br>Обычная 1 (от 64 до 69 г/м <sup>2</sup> ): 15<br>Обычная 2 (3) (от 70 до 105 г/м <sup>2</sup> ): 15<br>Плотная 1 (от 106 до 135 г/м <sup>2</sup> ): 14<br>Плотная 2 (3) (от 136 до 220 г/м <sup>2</sup> ): 13 | Легкая (не более 63 г/м <sup>2</sup> ): 18<br>Обычная 1 (от 64 до 69 г/м <sup>2</sup> ): 18<br>Обычная 2 (3) (от 70 до 105 г/м <sup>2</sup> ): 18<br>Плотная 1 (от 106 до 135 г/м <sup>2</sup> ): 17<br>Плотная 2 (3) (от 136 до 220 г/м <sup>2</sup> ): 16                                                                                              |
|                                                                                                    | Letter                         | Легкая (не более 63 г/м²): 21<br>Обычная 1 (от 64 до 69 г/м²): 21<br>Обычная 2 (3) (от 70 до 105 г/м²): 21                                                                                                    | Легкая (не более 63 г/м²): 26<br>Обычная 1 (от 64 до 69 г/м²): 26<br>Обычная 2 (3) (от 70 до 105 г/м²): 26                                                                                                    |
|                                                                                                    | Letter<br>(Бесшумный<br>режим) | Легкая (не более 63 г/м <sup>2</sup> ): 16<br>Обычная 1 (от 64 до 69 г/м <sup>2</sup> ): 16<br>Обычная 2 (3) (от 70 до 105 г/м <sup>2</sup> ): 16<br>Плотная 1 (от 106 до 135 г/м <sup>2</sup> ): 14<br>Плотная 2 (3) (от 136 до 220 г/м <sup>2</sup> ):13  | Легкая (не более 63 г/м <sup>2</sup> ): 19<br>Обычная 1 (от 64 до 69 г/м <sup>2</sup> ): 19<br>Обычная 2 (3) (от 70 до 105 г/м <sup>2</sup> ): 19<br>Плотная 1 (от 106 до 135 г/м <sup>2</sup> ): 17<br>Плотная 2 (3) (от 136 до 220 г/м <sup>2</sup> ):16                                                                                               |

| Параметр                                                  |                                                        | Описание                                                                                                    |                                                                                                    |
|-----------------------------------------------------------|--------------------------------------------------------|----------------------------------------------------------------------------------------------------|----------------------------------------------------------------------------------------------------|
|                                                           |                                                        | FS-1040/FS-1041                                                                                                    | FS-1060DN/FS-1061DN                                                                                                    |
| Скорость печати<br>(изобр./мин)                           | А5/В5/А6<br>(Бесшумный<br>режим)                       | Легкая (не более 63 г/м <sup>2</sup> ): 12<br>Обычная 1 (от 64 до 69 г/м <sup>2</sup> ): 12<br>Обычная 2 (3) (от 70 до 105 г/м <sup>2</sup> ): 12<br>Плотная 1 (от 106 до 135 г/м <sup>2</sup> ): 10<br>Плотная 2 (3) (от 136 до 220 г/м <sup>2</sup> ): 9  | Легкая (не более 63 г/м <sup>2</sup> ): 15<br>Обычная 1 (от 64 до 69 г/м <sup>2</sup> ): 15<br>Обычная 2 (3) (от 70 до 105 г/м <sup>2</sup> ): 15<br>Плотная 1 (от 106 до 135 г/м <sup>2</sup> ): 13<br>Плотная 2 (3) (от 136 до 220 г/м <sup>2</sup> ): 12 |
|                                                           | А5/В5/А6 (от 11–<br>го изобр.)<br>(Бесшумный<br>режим) | Легкая (не более 63 г/м <sup>2</sup> ): 10<br>Обычная 1 (от 64 до 69 г/м <sup>2</sup> ): 10<br>Обычная 2 (3) (от 70 до 105 г/м <sup>2</sup> ): 10<br>Плотная 1 (от 106 до 135 г/м <sup>2</sup> ): 8<br>Плотная 2 (3) (от 136 до 220 г/м <sup>2</sup> ): 8   | Легкая (не более 63 г/м <sup>2</sup> ): 12<br>Обычная 1 (от 64 до 69 г/м <sup>2</sup> ): 12<br>Обычная 2 (3) (от 70 до 105 г/м <sup>2</sup> ): 12<br>Плотная 1 (от 106 до 135 г/м <sup>2</sup> ): 11<br>Плотная 2 (3) (от 136 до 220 г/м <sup>2</sup> ): 10 |
|                                                           | Legal                                                  | Легкая (не более 63 г/м <sup>2</sup> ): 13<br>Обычная 1 (от 64 до 69 г/м <sup>2</sup> ): 13<br>Обычная 2 (3) (от 70 до 105 г/м <sup>2</sup> ): 13                                                                                                    | Легкая (не более 63 г/м²): 20<br>Обычная 1 (от 64 до 69 г/м²): 20<br>Обычная 2 (3) (от 70 до 105 г/м²): 20                                                                                                    |
|                                                           | Legal<br>(Бесшумный<br>режим)                          | Легкая (не более 63 г/м <sup>2</sup> ): 12<br>Обычная 1 (от 64 до 69 г/м <sup>2</sup> ): 12<br>Обычная 2 (3) (от 70 до 105 г/м <sup>2</sup> ): 12<br>Плотная 1 (от 106 до 135 г/м <sup>2</sup> ): 11<br>Плотная 2 (3) (от 136 до 220 г/м <sup>2</sup> ): 10 | Легкая (не более 63 г/м <sup>2</sup> ): 15<br>Обычная 1 (от 64 до 69 г/м <sup>2</sup> ): 15<br>Обычная 2 (3) (от 70 до 105 г/м <sup>2</sup> ): 15<br>Плотная 1 (от 106 до 135 г/м <sup>2</sup> ): 13<br>Плотная 2 (3) (от 136 до 220 г/м <sup>2</sup> ): 11 |
| Скорость<br>двусторонней<br>печати<br>(изобр./мин)        | A4                                                     | _                                                                                                    | Легкая (не более 63 г/м²): 15<br>Обычная 1 (от 64 до 69 г/м²): 15<br>Обычная 2 (3) (от 70 до 105 г/м²): 15                                                                                                    |
|                                                           | А4 (Бесшумный<br>режим)                                | -                                                                                                    | Легкая (не более 63 г/м <sup>2</sup> ): 11<br>Обычная 1 (от 64 до 69 г/м <sup>2</sup> ): 11<br>Обычная 2 (3) (от 70 до 105 г/м <sup>2</sup> ): 11<br>Плотная 1 (от 106 до 135 г/м <sup>2</sup> ): 11<br>Плотная 2 (3) (от 136 до 220 г/м <sup>2</sup> ): 11 |
|                                                           | Letter                                                 |                                                                                                    | Легкая (не более 63 г/м²): 15<br>Обычная 1 (от 64 до 69 г/м²): 15<br>Обычная 2 (3) (от 70 до 105 г/м²): 15                                                                                                    |
|                                                           | Letter<br>(Бесшумный<br>режим)                         | _                                                                                                    | Легкая (не более 63 г/м <sup>2</sup> ): 11<br>Обычная 1 (от 64 до 69 г/м <sup>2</sup> ): 11<br>Обычная 2 (3) (от 70 до 105 г/м <sup>2</sup> ): 11<br>Плотная 1 (от 106 до 135 г/м <sup>2</sup> ): 11<br>Плотная 2 (3) (от 136 до 220 г/м <sup>2</sup> ): 11 |
| Скорость<br>двусторонней<br>печати<br>(изобр./мин)        | Legal                                                  | _                                                                                                    | Легкая (не более 63 г/м²): 13<br>Обычная 1 (от 64 до 69 г/м²): 13<br>Обычная 2 (3) (от 70 до 105 г/м²): 13                                                                                                    |
|                                                           | Legal<br>(Бесшумный<br>режим)                          | _                                                                                                    | Легкая (не более 63 г/м <sup>2</sup> ): 10<br>Обычная 1 (от 64 до 69 г/м <sup>2</sup> ): 10<br>Обычная 2 (3) (от 70 до 105 г/м <sup>2</sup> ): 10<br>Плотная 1 (от 106 до 135 г/м <sup>2</sup> ): 9<br>Плотная 2 (3) (от 136 до 220 г/м <sup>2</sup> ): 9   |
| Время выхода первой распечатки<br>(А4, подача из кассеты) |                                                        | не более 8,5 секунд                                                                                                    | не более 7,5 секунд                                                                                                    |

| Параметр                                   |                                  | Описание                                                                   |                                                                                                    |
|--------------------------------------------|----------------------------------|----------------------------------------------------------------------------|----------------------------------------------------------------------------------------------------|
|                                            |                                  | FS-1040/FS-1041                                                            | FS-1060DN/FS-1061DN                                                                                                    |
| Время разогрева                            | Включение                        | не более 14 секунд                                                         | не более 16 секунд                                                                                                    |
| (22 °С, 60%<br>относительной<br>влажности) | Режим ожидания                   | не более 12 секунд                                                         | не более 14 секунд                                                                                                    |
| Емкость лотка                              | Кассета                          | 250 листов (80 г/м²)                                                       |                                                                                                    |
|                                            | Лоток ручной<br>подачи*          | -                                                                          | 1 лист                                                                                                    |
| Емкость верхнего<br>лотка                  | Стандартная<br>бумага            | 150 листов (80 г/м²) (принтер приостанавливается после печати 150 листов.) |                                                                                                    |
|                                            | Специальная<br>бумага            | 1 лист                                                                     |                                                                                                    |
| Непрерывная печа                           | ать                              | от 1 до 999 листов                                                         |                                                                                                    |
| Разрешение                                 | зрешение 600 dpi/Быстро 1200 dpi |                                                                            |                                                                                                    |
| Условия                                    | Температура                      | от 10 до 32,5 °С                                                           |                                                                                                    |
| эксплуатации                               | Влажность                        | от 15 до 80%                                                               |                                                                                                    |
|                                            | Высота над<br>уровнем моря       | не более 3500 м                                                            |                                                                                                    |
|                                            | Освещенность                     | не более 1500 люкс                                                         |                                                                                                    |
| Контроллер                                 |                                  | АRM926EJ 390 МГц                                                           |                                                                                                    |
| Поддерживаемые ОС                          |                                  | Microsoft Windows XP/Vista/7, Windows Server 2003/2008, Mac OS X 10.x      |                                                                                                    |
| Интерфейс                                  |                                  | Разъем интерфейса USB: 1<br>(высокоскоростной USB)                         | Разъем интерфейса USB: 1<br>(высокоскоростной USB)<br>Сетевой интерфейс: 1 (10 BASE-<br>T/100 BASE-TX [TCP/IP, WSD]) <Это |
|                                            |                                  |                                                                            | NetBEUI.>                                                                                                    |
| Память                                     |                                  | 32 МБ                                                                      |                                                                                                    |
| Габаритные размеры (Ш х Д х В)             |                                  | 358 × 262 × 241 мм                                                         | 358 × 276 × 241 мм                                                                                                    |
| Масса (с картриджем с тонером)             |                                  | 6,3 кг                                                                     | 6,7кг                                                                                                    |
| Требования по питанию                      |                                  | Модель с номинальным напряжением 230 В: 220–240 В (50 Гц/60 Гц, 2,8 А)     |                                                                                                    |

Лоток ручной подачи предусмотрен только в модели FS-1060DN/FS-1061DN.

\*
# Алфавитный указатель

### Б

Бумага

|     | минимальный и максимальный форматы | 3-3 |
|-----|------------------------------------|-----|
| B   |                                    |     |
| Bep | хний лоток                         | 1_2 |

| компоненты          | 1-2 |
|---------------------|-----|
| Верхняя крышка      |     |
| компоненты          | 1-2 |
| Включение питания   | 2-3 |
| Выключатель питания |     |
| компоненты          | 1-2 |
|                     |     |

## Д

| Длительное неиспользование | 4-7 | 1 |
|----------------------------|-----|---|
|----------------------------|-----|---|

## 3

| Загрузка бумаги            |          |
|----------------------------|----------|
| кассета                    | 3-10     |
| лоток ручной подачи        | 3-13     |
| Задняя крышка              |          |
| компоненты                 | 1-2      |
| Замена                     |          |
| картридж с тонером         | 4-2, 4-3 |
| Замена картриджа с тонером | 4-3      |
|                            |          |

#### Ν

| Извлечение застрявшей бумаги |    |
|------------------------------|----|
| кассета 5-                   | 12 |
| лоток ручной подачи 5-       | 14 |
| секция задней крышки 5-      | 10 |
| Индикатор "Внимание"         |    |
| панель управления 1          | -4 |
| Индикатор "Обработка"        |    |
| панель управления 1          | -4 |
| Индикаторы                   |    |
| Обработка, Внимание 1-3, 1   | -4 |

#### К

| Кабель USB                   |      |
|------------------------------|------|
| подключение                  | 2-2  |
| Картридж с тонером           |      |
| замена                       | 4-2  |
| процедура замены             | 4-3  |
| Кассета                      |      |
| загрузка бумаги              | 3-10 |
| извлечение застрявшей бумаги | 5-12 |
| компоненты                   | 1-2  |
|                              |      |

| минимальный и максимальный форматы бумаги | 3-3 |
|-------------------------------------------|-----|
| основная плотность                        | 3-5 |
| тип бумаги                                | 3-9 |
| форматы бумаги                            | 3-4 |
| Клавиша                                   |     |
| GO                                        | 1-3 |
| Бесшумный режим                           | 1-3 |
| Отмена                                    | 1-3 |
| Клавиша "GO"                              |     |
| панель управления                         | 1-3 |
| Клавиша "Бесшумный режим"                 |     |
| панель управления                         | 1-3 |
| Клавиша "Отмена"                          |     |
| панель управления                         | 1-3 |
| Клавиши                                   |     |
| Бесшумный режим, Отмена, GO               | 1-3 |
| Клейкая этикетка                          | 3-7 |
| Комплект для обслуживания                 |     |
| замена                                    | 4-4 |
| Комплект тонера                           |     |
| картридж с тонером, пластиковый мешок для |     |
| отходов, руководство по установке         | 4-2 |
| Компоненты                                |     |
| задняя часть принтера                     | 1-2 |
| передняя часть принтера                   | 1-2 |
| Компоненты аппарата                       | 1-1 |
| Конверты                                  | 3-8 |
| Крышка кассеты 3                          | -12 |
| компоненты                                | 1-2 |

#### Л

| Лист инструкции                          |                    |
|------------------------------------------|--------------------|
| ручная двусторонняя печать               | 2-10               |
| Лоток ручной подачи                      |                    |
| загрузка бумаги                          | 3-13               |
| извлечение застрявшей бумаги             | 5-14               |
| компоненты                               | 1-2                |
| минимальный и максимальный форматы бумаг | <mark>∧ 3-3</mark> |
| основная плотность                       | 3-5                |
| тип бумаги                               | 3-9                |
| форматы бумаги                           | 3-4                |
|                                          |                    |

#### Μ

Места, где может застрять бумага ...... 5-9

#### Η

| Направляющая длины бумаги  | 3-11 |
|----------------------------|------|
| Направляющая ширины бумаги | 3-11 |
| Направляющие бумаги        | 3-13 |

## 0

| Обслуживание                        |      |
|-------------------------------------|------|
| замена картриджа с тонером, очистка | 4-1  |
| Ограничитель бумаги                 | 3-10 |
| компоненты                          | 1-2  |
| Открытки                            | 3-7  |
| Очистка                             |      |
| принтер                             | 4-5  |

#### П

| Панель управления                  |      |
|------------------------------------|------|
| индикаторы, клавиши, общий вид     | 1-3  |
| компоненты                         | 1-2  |
| Передняя крышка                    |      |
| компоненты                         | 1-2  |
| Перемещение принтера               | 4-7  |
| Переработанная бумага              | 3-8  |
| Плотная бумага                     | 3-8  |
| Плотность бумаги                   | 3-5  |
| Подготовка бумаги                  | 3-10 |
| Подключение                        |      |
| кабель USB                         | 2-2  |
| сетевой кабель                     | 2-2  |
| шнур питания                       | 2-3  |
| Поиск и устранение неисправностей  |      |
| устранение сбоев в работе          | 5-2  |
| Предварительно отпечатанная бумага | 3-8  |

#### Ρ

| Разъем для шнура питания   |     |
|----------------------------|-----|
| компоненты                 | 1-2 |
| Разъем интерфейса USB      |     |
| компоненты                 | 1-2 |
| Разъем сетевого интерфейса |     |
| компоненты                 | 1-2 |
| Ручная двусторонняя печать | 2-9 |

## С

| Секция задней крышки         |      |
|------------------------------|------|
| извлечение застрявшей бумаги | 5-10 |
| Сетевой кабель               |      |
| подключение                  | 2-2  |
| Советы                       | 5-6  |
| Сообщения об ошибках         | 5-7  |
| Специальная бумага           | 3-6  |
|                              |      |

## Т

#### У

| Установка программного обеспечения |     |
|------------------------------------|-----|
| Windows                            | 2-4 |
| Устранение неисправностей          | 5-1 |

| Устранение сбоев в работе   | 5-2 |
|-----------------------------|-----|
| ц                           |     |
| Цветная бумага              | 3-8 |
| ш                           |     |
| Шнур питания<br>подключение | 2-3 |
| Э                           |     |
| Этикетка                    | 3-7 |
| Κ                           |     |

| KYOCERA Client Tool | 2-7 | 11 | 1 |
|---------------------|-----|----|---|
|                     |     |    |   |